#### **PIGI 4.3** Construction manual and operation instructions

#### This document is a supplement to:

Izett, R. W., and Tortell., P. D. 2020. The Pressure of In-situ Gases Instrument (PIGI) for autonomous ship-board measurement of dissolved O<sub>2</sub> and N<sub>2</sub> in surface ocean waters. *Oceanography*. Accepted.

Updated: July 2020 Robert Izett University of British Columbia <u>rizett@eoas.ubc.ca</u> This document contains a list of recommended parts and suppliers (section S1), instructions for assembling the PIGI system (section S2), instructions for operation (section S3), and a description of additional files (e.g. technical drawings) and author-provided software (section S4), including the acquisition and processing software. Additional details on the workflow of the acquisition and processing software are provided to facilitate the development of software packages on other platforms (section S5).

#### PIGI system updates since previous version:

N/A

Document updates since previous version:

N/A

Software updates since previous version:  $N\!/\!A$ 

#### Additional supplementary files:

<u>PIGI4.3\_Technical-drawings.pdf</u>: This file contains technical drawings and specifications for the machined parts of the PIGI system (see section S2). Parts A-K correspond with the labelled parts in Diagrams 1-6. Drawings were produced using *Solidworks* software. 3D CAD assembly and parts files are also provided at github.com/rizett/PIGI\_system.

<u>PIGI\_Opt-chamber-cleaning.mp4:</u> This file contains a brief video outlining the steps to clean the Optode chamber.

<u>Software files:</u> Software for running the PIGI system and processing output data are provided at github.com/rizett/PIGI\_system. LabVIEW acquisition (including an installer for the run-time engine executable files), AutoIt restart automation and Matlab processing scripts are provided.

NOTE: The files contained in this manuscript and supplement are duplicated at seawize.weebly.com/PIGI-system. Refer to this site for updates to the PIGI system, post-publication.

#### S1. Recommended parts

**Table S1.** Detailed parts list and link to source (click on part name). We provide recommended parts based on specifications required for best performance and in adherence with the system designs provided here. However, some parts are non-specific and can be purchased from other sources or replaced with equivalent components. The approximate cost column shows the total cost for all components on each line of the table. Assembly notes refer to the numbered footnotes below the tables.

#### Approx. cost Assembly Required Part (with link to source) Specs. (USD) note L Aanderaa Optode 4330 I 6,750 5-14 VDC I 2 Pro-Oceanus TDGP-mini I 5,000 6-24 VDC 2 3 TDGP flow-through head L 180 24 VDC; I.I gal/min 4 Instrument pump L 230 3 (max) 5-12 VDC; 0.3 – 6 5 I 9 4 Instruments flow meter L/min; 7 mm barb 5-18 VDC; 1-30 L 4 6 Primary chamber flow meter 10 L/min; I/2" MNPS

#### A. Wet box instruments

| В. | Wet box | c: raw | <sup>,</sup> materials a | nd additional  | parts  |
|----|---------|--------|--------------------------|----------------|--------|
|    |         |        | inacci iais a            | ila additional | pui c. |

|    | Part (with link to source)         | Required | Approx. cost<br>(USD) | Specs.                            | Assembly<br>note |
|----|------------------------------------|----------|-----------------------|-----------------------------------|------------------|
| 7  | Pelican case iM2720                | I        | 230                   | 22" x 17" x 10"<br>(interior)     |                  |
| 8  | Debubbling tube                    | Ι        | 2                     | 3" long                           | 5                |
| 9  | Bulkhead connector for debubbler   | I        | 17                    |                                   |                  |
| 10 | PVC sheeting                       | I        | 300                   | various thickness                 | 6                |
| 11 | Arcylic tube (for primary chamber) | I        | 65                    | 4" ID; 4.5" OD; 5"<br>length      | 7                |
| 12 | Arcylic tube (for inst. chamber)   | I        | 65                    | 3" ID; 3.5" OD; 4.5"<br>length    | 7                |
| 13 | Optode o-ring                      | Ι        | 11                    | 1.7" OD                           | 8                |
| 14 | Optode chamber o-ring (inflow)     | Ι        | 10                    | 3" OD                             | 8                |
| 15 | Optode chamber o-ring (outflow)    | Ι        | 10                    | 3" OD                             | 8                |
| 16 | Primary chamber o-ring (inflow)    | Ι        | 10                    | 4" OD                             | 8                |
| 17 | Primary chamber o-ring (outflow)   | Ι        | 10                    | 4" OD                             | 8                |
| 18 | 3/8" staright valve                | 2        | 14                    | PVC ball valve                    |                  |
| 19 | 3/8" elbow valve                   | 2        | 17                    | PVC ball valve                    |                  |
| 20 | 3/8" tubing                        | 5 ft     | 15                    | silicone                          | 9                |
| 21 | Tubing insulation                  | I        | 3                     | 5/8" ID                           | 10               |
| 22 | 3/8" T-junction                    | Ι        | 4                     | 3/8" FNPT                         | 11               |
| 23 | 3/8" check valve                   | I        | 15                    | 3/8" MNPT                         | 12               |
| 24 | 3/8" – 1/2" adapter                | Ι        | 4                     | 3/8" FNPT x 1/2"<br>MNPT          | 13               |
| 25 | I/2" check valve                   | I        | 16                    | I/2" MNPT                         | 14               |
| 26 | 1/2" T valve                       | Ι        | 55                    | I/2" FNPT                         | 15               |
| 27 | 3/8" tubing adapter                | Ι        | 10                    | 3/8" MNPT x 1/4"<br>barb          | 16               |
| 28 | 3/8" compression fitting           | 2        | 5                     | 3/8" compression tube x 3/8" barb | 17               |
| 29 | Flow control orifice valve         | Ι        | 175                   |                                   | 18               |
| 30 | 1/4"-20 wing nut                   | 12-22    | 13                    | 316-SS                            | 19               |
| 31 | 1/4"-20 acorn nut                  | 8        | 7                     | 316-SS                            | 19               |
| 32 | 1/4"-20 threaded rod               | 8        | 20                    | 316-SS                            | 19,20            |
| 33 | 2" 1/4"-20 screw                   | 5-10     | 8                     | 316-SS                            | 19               |
| 34 | I/4"-20 thumb screw                | 10-20    | 35                    | 316-SS                            | 19               |
| 35 | 1/4"-20 Teflon screw               | 2        | 10                    | I.5" long                         | 21               |
| 36 | Compression pads                   | 4        | 40                    |                                   | 22               |

#### **C.** Electronic components

|    | Part (with link to source)            | Required | Approx. cost<br>(USD)      | Specs.                         | Assembly<br>note |
|----|---------------------------------------|----------|----------------------------|--------------------------------|------------------|
| 37 | Intel Nuc (with Windows O/S)          | I        | 600                        |                                |                  |
| 38 | Data acquisition board                | I        | 225                        |                                |                  |
| 39 | Pluggable cables and caps             | 2        | 130                        | Male x Female, 4-<br>pin; 6-ft | 23               |
| 40 | Through-wall pluggable<br>connector   | 2        | 68                         | Male, 4-pin                    | 23               |
| 41 | Through-wall pluggable<br>connector   | 2        | 78                         | Female, 4-pin                  | 23               |
| 42 | 12 VDC power supply                   | I        | 20                         | 54 W                           |                  |
| 43 | 24 VDC power supply                   | I        | 20                         | 60 W                           |                  |
| 44 | DC relay                              | I        | 50                         |                                |                  |
| 45 | Computer box                          | Ι        | 160                        | 15 x 11 x 6 in.<br>(inside)    |                  |
| 46 | Computer monitor                      | I        | 130                        | 12 in.                         |                  |
| 47 | USB hub                               | 2        | 20                         | 4 ports                        |                  |
| 48 | USB-to-DB9 adapter                    | 4        | 40                         | Male DB9 x USB                 |                  |
| 49 | DB9 cable                             | 3        | 25                         | N/A                            | 24               |
| 50 | HDMI cable                            | I        | 5                          |                                |                  |
| 51 | Wet box terminal                      | 2        | 25                         | 10-pin                         |                  |
| 52 | Computer box terminal                 | I        | 5                          | 10-pin                         |                  |
| 53 | Computer box Optode / GTD<br>terminal | Ι        | 4                          | 8-pin                          |                  |
| 54 | Computer box cord grip                | I        | 8                          |                                |                  |
| 55 | Wet box cord grip                     | I        | 4                          |                                |                  |
| 56 | DC Fan                                |          | 4                          | 12 or 24 VDC                   |                  |
| 57 | Iridium module                        | I        | 250                        |                                | 25               |
| 58 | LabVIEW license                       | Ι        | 400 (1-yr)<br>3,500 (life) |                                | 26               |
| 59 | Matlab license                        | I        | 860 (1-yr)<br>2,150 (life) |                                | 26               |

Assembly notes:

1. Cost based on June, 2020 quotation for the "standard" sensor used in the PIGI system described in this manuscript. Addition of \$200 USD for the 4330F ("fast") model. Quoted price includes recommended multipoint calibration and RS-232 cable.

2. Cost based on June, 2020 quotation. Price includes manufacturer's deck-box (for data acquisition and instrument power supply) and RS-232 logging cable. Flow-through head sold separately (see part 3).

3. The outflow must be oriented upwards to allow bubbles to escape. Failure to do so will impact consistency of flow and may cause damage to the pump. To change the outflow, remove screws and face plate; rotate face plate so that outflow orients upwards (when flow-through system is installed in place) and re-secure faceplate/screws.

4. The primary chamber flow meter has 1/2" MNPS threads; <u>1/2" FNPS x 1/2" FNPT</u> and <u>1/2" FNPS x 1/2" MNPT</u> fittings are required to adapt to the adjoining parts (part nos. 25, 26). The instruments flow meter has 7 mm barbed fittings that can connect to the adjoining instruments pump and system outflow using 1/4" ID silicone tubing (see assembly note 9).

- 5. The "debubbler" is simply a porous PVC tube, which allows bubbles to escape from the primary chamber and filters out coarse particulates. To fabricate it, drill small ( $\sim 1/8$ " 1/4") holes through the tube, and cover with a coarse plastic mesh. Secure the mesh with rubber bands or zip-ties.
- 6. Requires 0.5", 1", 1.5" and 2" thick sheeting to construct flow-through parts.
- 7. Recommended minimum wall thickness of 0.25".
- 8. Recommended to replace often.
- 9. 3/8" tubing between interior components of flow through system. Small sections of <u>1/4</u>" tubing will be required to connect between the outflow of the instruments pump and inflow of the instruments flow meter, and between the outflow the instruments flow meter and system outflow. Tubing to system and seawater supply will vary.
- 10. Tubing insulation prevents condensation inside wet box.
- 11. Intersection between (a) outflow of the instrument flow meter, (b) outflow to the discrete sampling line, and (c) rejoin with outflow of primary chamber.
- 12. Recommended to prevent back-flow through the instrument chamber.
- 13. Required to adapt between instrument loop and primary chamber.
- 14. Recommended to prevent back-flow through the primary chamber.
- 15. Intersection between (a) outflow of the primary chamber, (b) outflow from instrument loop, and (c) system outflow.
- 16. This part, and others, may be required to connect the outflows from the primary and instrument chambers.
- 17. Required to adapt to instrument flow meter.
- 18. This part should be installed between the outflow of the primary chamber and the instrument loop to dampen flow-rate surges in the main seawater supply that produce hydrostatic pressure responses in the GTD readings.
- 19. 316-SS recommended for best corrosion resistance.
- 20. Cut to 7" (x2), 8" (x4), 9" (x2).
- 21. To secure GTD.
- 22. Optional: install on the under-side of the base plate and/or Pelican case for shock-resistance. Use thicker pads if desired.
- 23. Use pluggable connectors to easily (dis)connect the Optode and GTD between the wet and computer boxes. One set required each for Optode and GTD. Caps (for cable and through-wall connectors) and locking nuts are also required.
- 24. Cut two short cables (6 ft) for wiring connections inside the computer and wet boxes. Use a long cable (>6 ft) to connect between the computer and wet box.
- 25. Optional. A second computer, with a view to the sky, may be required.
- 26. Optional. A LabVIEW license (for the <u>2019 SP1 development program</u>) is required to modify the LabVIEW software scripts provided here. However, the <u>LabVIEW run-time engine</u> is available, free-of-charge, and can be used to run our software. If using the stand-alone executable, run the provided <u>installer</u> to install the necessary files, programs and drivers. Run the acquisition as described below in section 4. A Matlab license is required to run the Matlab processing scripts, but section S5 provides details for developing scripts using non-proprietary programs.

#### S2. Assembly instructions

The instructions below provide step-by-step details on the assembly of the wet and electronics boxes of the PIGI system. Numbered parts refer to those listed in Table S1.

# **<u>NOTE</u>:** These instructions are provided as-is. Please read through them carefully before proceeding. Exercise care when working with electrical components and consult the instrument manufacturers if you have reservations about cutting cables. The authors are not liable for personal or instrument harm.

#### S2.1 Flow-through system (wet box)

1. Machine the components of the flow-through system (Parts A-K) from the raw PVC sheeting (part no. 10; Table S1) and acrylic tubes (part nos. 11, 12) following the specifications in (refer to *PIGI4.3\_Technical-drawings.pdf* in the additional supplementary files).

- a. Part A (chamber base plate): Do not set the placement of the cross-supports until assembly step 6, and do not drill holes through the base until step 7e. The base plate will secure the primary and instrument chambers to the *Pelican* case or can be mounted to a wall.
- b. Part F (primary chamber inflow/outflow supports): align the placement of the holes for the stainless steel (SS) rods (part no. 32) with one another, and with the designated holes in the base plate cross-supports (part A). Do not drill holes until assembling all components.
- c. Parts G, H (optode chamber inflow/outflow supports and optode chamber outflow stopper): align the placement of the holes for the SS rods (part no. 32) with one another, and with the designated holes in the base plate cross-supports (part A). Align the placement of the holes for the SS thumb screws (part no. 34) with one another. Do not drill holes until assembling all components.
- 2. Before assembling the primary chamber, insert the debubbler bulkhead connector (part no. 9) through the primary chamber inflow cap (1.38" hole in part D) as in Diagram 1. The gasket of the bulkhead connector should be on the inside of the cap. Secure the debubbling tube (part no. 8) to the inside of the bulkhead connector, and cover it with a coarse mesh screen (e.g. use rubber bands or zip-ties to secure a screen over the top of the debubbler this will filter some particulate material before entering the system).
- 3. Assemble the primary chamber following diagrams 1 and 4a. Note the placement of the O-rings (part nos. 16, 17) on parts D and E. Use two 8" long threaded rods (part no. 32) and a pair of wing- and acorn-nuts (part nos. 30, 31) to secure the end plates (part F) together at the top (see step 1b above). The screws only need to be finger tight. The end plates will compress the O-ring (part no. 17) on part E to make a sealed fit.

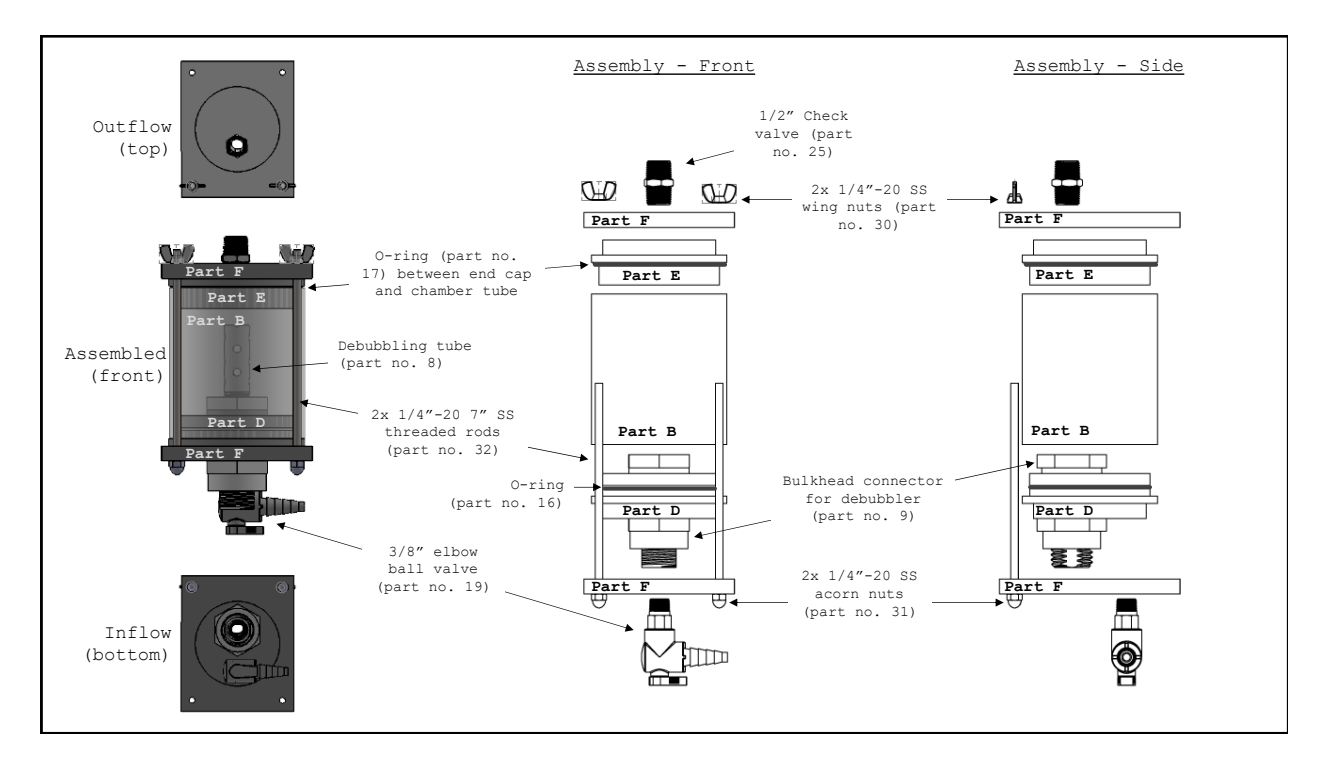

**Diagram 1.** Primary chamber assembly. The debubbler (part nos. 8 and 9) is shown in the assembled image (left), but not in the two assembly diagrams (middle and right). All projections represent the same assembly components.

4. Assemble the Optode chamber following diagram 2. Note the placement of the O-rings (part nos. 14, 15) on parts I and J. The Optode should be securely fastened into part K. Insert the Optode O-ring (part no. 13) around the Optode, as in diagram 2. Secure part K to part I using stainless steel screws (note the holes in part K). Ensure a tight seal in order to compress the Optode O-ring between parts I and K.

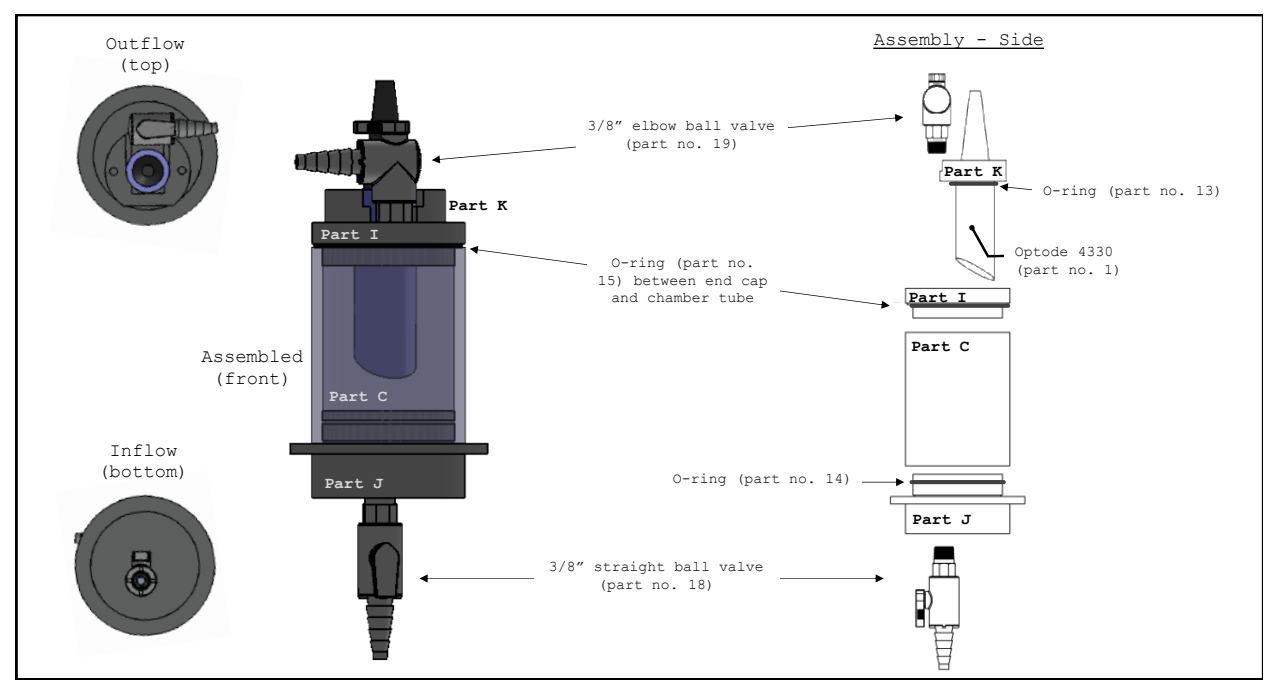

**Diagram 2.** Optode chamber assembly. All projections represent the same assembly components.

5. Assemble the rest of the instrument chamber following diagrams 3 and 4b. Secure the GTD through the holes in parts G and H using Teflon screws (part no. 35). Use two 7" long threaded rods (part no. 32) and a pair of wing- and acorn-nuts (nos. 30, 31) to secure the end plates (part G) and optode chamber support (part H) together at the top, and use four thumb screws (part no. 34) and wing-nuts to fasten parts G and H together (see step 1c above) The screws only need to be finger tight. The end plates will compress the O-ring on part I of the Optode chamber to make a sealed fit with the chamber tube (part C).

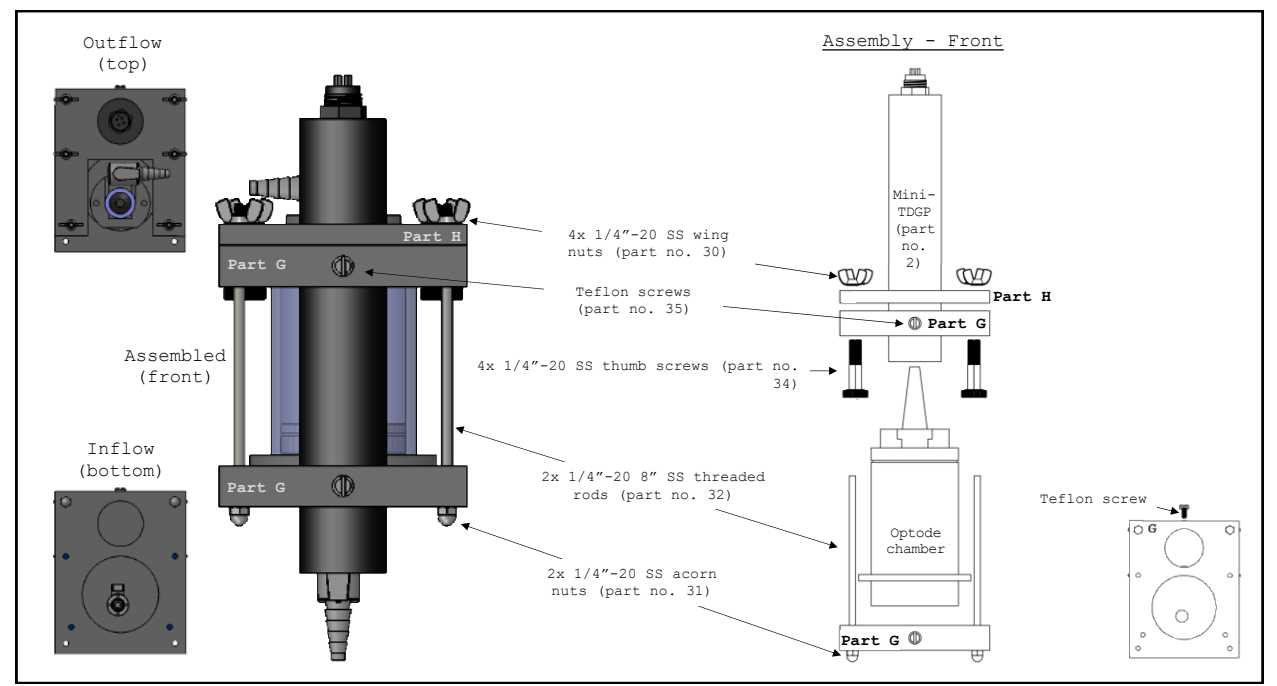

**Diagram 3.** Instrument chamber assembly. All projections represent the same assembly components.

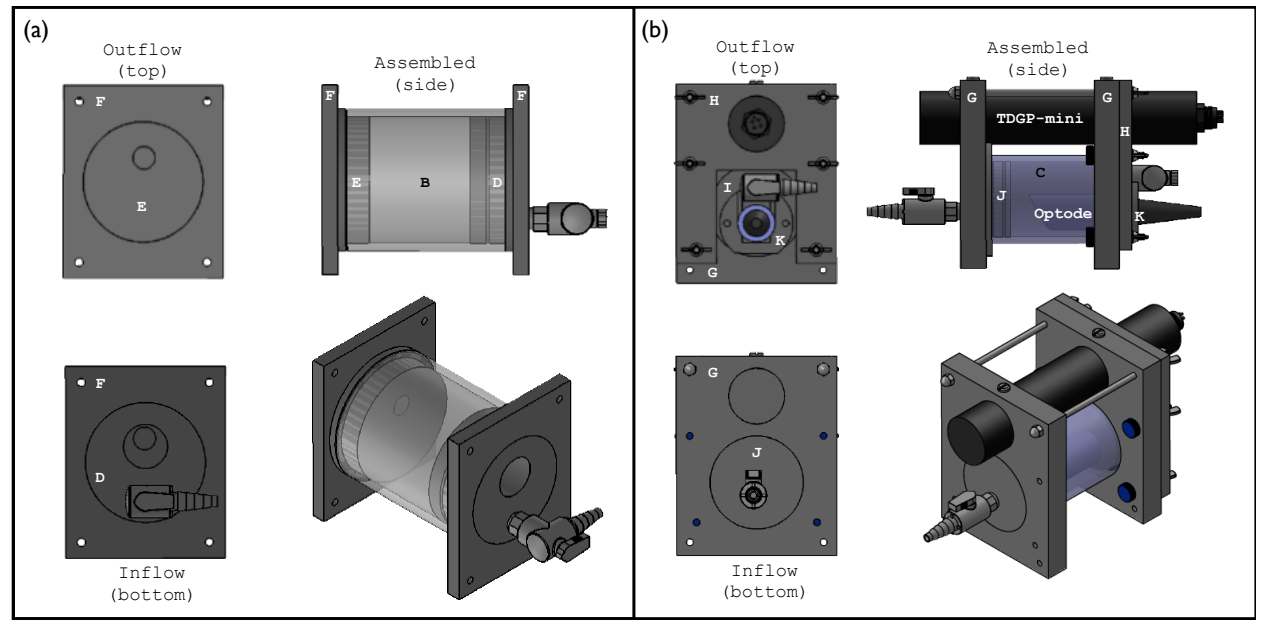

**Diagram 4.** Assembled primary (a) and instrument (b) chambers. The debubbling components (part nos. 8, 9) are not shown in (a). Labelled parts correspond with the machined components in PIGI4.3\_Technical-drawings.pdf.

- 6. Following diagrams 5b and 6, install the plumbing components at the outflow of the primary chamber:
  - a. Install the 1/2" check valve (part no. 25) at the outflow of the primary chamber (see 1/2" NPT hole labelled on part E in *PIGI4.3\_Technical-drawings.pdf* in the additional supplementary files). Note the direction of the valve to prevent back-flow into the primary chamber.
  - b. Connect the primary chamber flow meter (part no. 6) to the check valve at the outflow of the primary chamber.
  - c. Assemble the pipe fittings at the outflow of the primary chamber flow meter. Connect the 3-way valve (part no. 26) directly to the flow meter. One of the remaining ports on the valve will direct water to the system outflow, and the remaining port will connect to the instrument loop. Connect the 1/2"-3/8" adapter (part no. 24), 3/8" T-junction (part no. 22) and 3/8" check valve (part no. 23) as in diagrams 5b and 6. Note the direction of the check valve and seawater flow (see arrows in diagram 6) to prevent back-flow into the instrument loop.
    - i. Use the 3-way manual valve (part no. 26) to isolate different components of the system. For example, the valve can be closed to prevent circulation through either the primary or instrument chambers. The fittings to connect the valve to the system outflow will vary by deployment / ship. Flexible *Tygon* tubing is recommended where possible.
- 7. Once the primary and instrument chambers are assembled, decide on the placement of the base plate (part A) cross-supports. Secure the supports to the base plate using stainless steel screws or glue. Following diagram 5, secure the primary and instrument chambers between the cross-supports.

- a. Use two 9" long threaded rods (part no. 32) and a pair of wing- and acorn-nuts (part nos. 30, 31) to secure the primary chamber to the base plate (see step 1b above). The screws only need to be finger tight.
- b. Use two 8" long threaded rods (part no. 32) and a pair of wing- and acorn-nuts (part nos. 30, 31) to secure the instrument chamber to the base plate (see step 1c above). The screws only need to be finger tight.

NOTE: The faces of the Optode and GTD should face downwards, with the flow of water directed onto them.

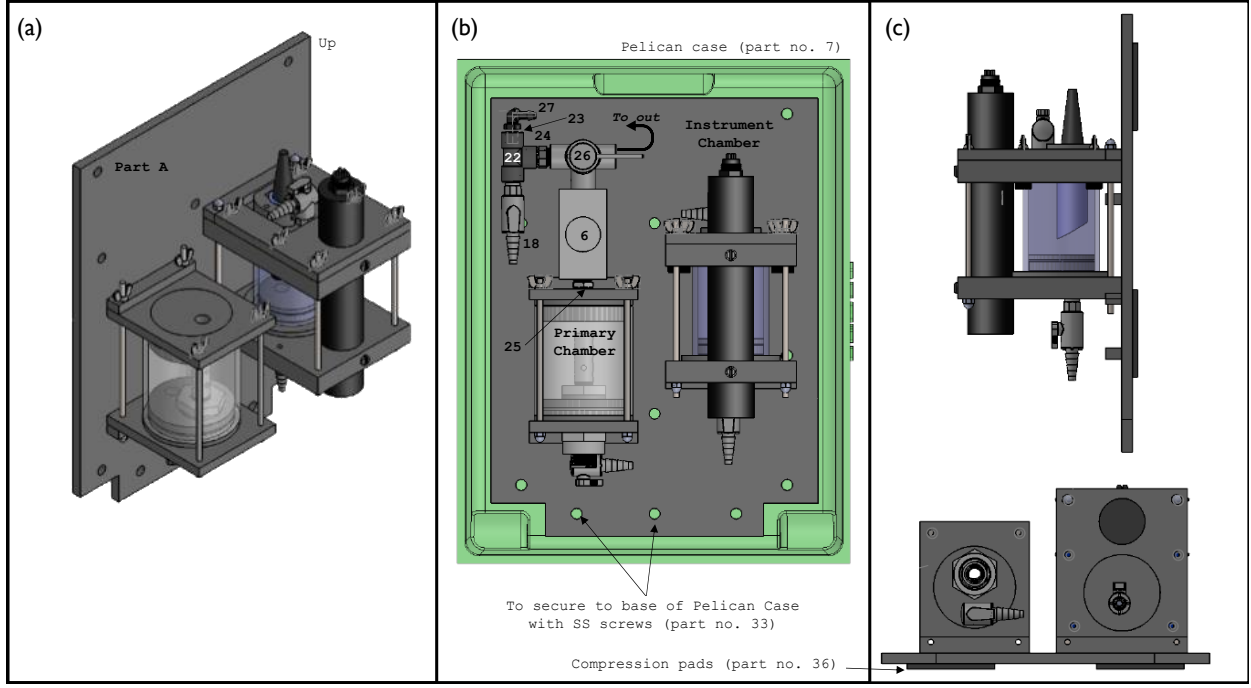

**Diagram 5.** Assembled flow-through chambers on based plate (*Pelican* case shown in green in panel (b)). Panel (b) shows the top-down view, and panel (c) shows the side and front views. Numbered parts in panel (b) represent the plumbing components at the outflow of the primary chamber and correspond with labelled parts in Diagram 6, and Table S1.

- 8. Following diagram 6, assemble the remaining ancillary components of the wet box.
  - a. Install the instrument pump (part no. 4) and instrument flow meter (part no. 5) downstream of the instrument chamber by securing them to the Pelican case or base plate. Insert the compression / barb fittings (part no. 28) into the inflow and outflow ports of the flow meter.
  - b. Connect the primary and instrument chambers using the 3/8" tubing (blue lines in diagram 6; part no. 20) and connect the outflow of the Optode chamber to the pump and flow meter. Connect the outflow from the instrument flow meter to the outflow of the primary chamber and install the fittings (part nos. 18, 22, 23, 27) for the discrete sampling line. Note that 1/4" tubing is required to connect the instruments flow meter to the adjacent parts (see assembly note for part no. 20). Use worm-drive clamps / hose clamps as necessary to secure the tubing to the barbed GTD flow-through head, valves and fittings.

- i. *Optional:* Install a flow controller in the instrument loop or before the inflow to the primary chamber to maintain constant flow and avoid hydrostatic pressure effects on GTD measurements (see main text). Part no. 29, a flow control orifice, is incorporated to minimize fluctuations in flow through the instruments loop.
- c. Drill holes in the side of the case to allow inflow and outflow tubing to pass through. The size of the holes, and the tubing / connectors used to connect to the ship's seawater supply will vary by deployment / vessel. Flexible Tygon tubing is recommended where possible.
- d. Drill a set of holes at the bottom of the *Pelican* case to allow water to escape in the event of a leak.
- e. Insert the assembled flow-through system into the *Pelican* case (part no. 7).
  - i. *Optional:* add adhesive compression pads (part no. 36) underneath the base plate (as in diagram 5c), or underneath the *Pelican* case for shock-absorption.
  - ii. Drill holes through the bottom of the chamber base (diagram 5, and part A) and *Pelican* case and use the thumb screws (part no. 34) and wing nuts (part no. 30) to secure the base to the case (see step 1a above).
- 9. Drill holes near the top/side of the *Pelican* case box for:
  - a. Two through-wall pluggable connectors for the Optode and GTD wiring (part no. 40)
  - b. One cord grip (part no. 55) for the ancillary wires. The cable for the ancillary devices will pass through the cord grip.
- 10. Install the through wall-connectors and wire grip on the side of the *Pelican* case using the corresponding nuts (see assembly notes for part no. 40).
  - a. Install the connectors so that the free wires are directed inwards (as in diagrams 6, 8 and 10). The free wires will connect to wire terminals inside the electronics box (see section S2.3 below), and the external side connect to the wet box via pluggable cables.

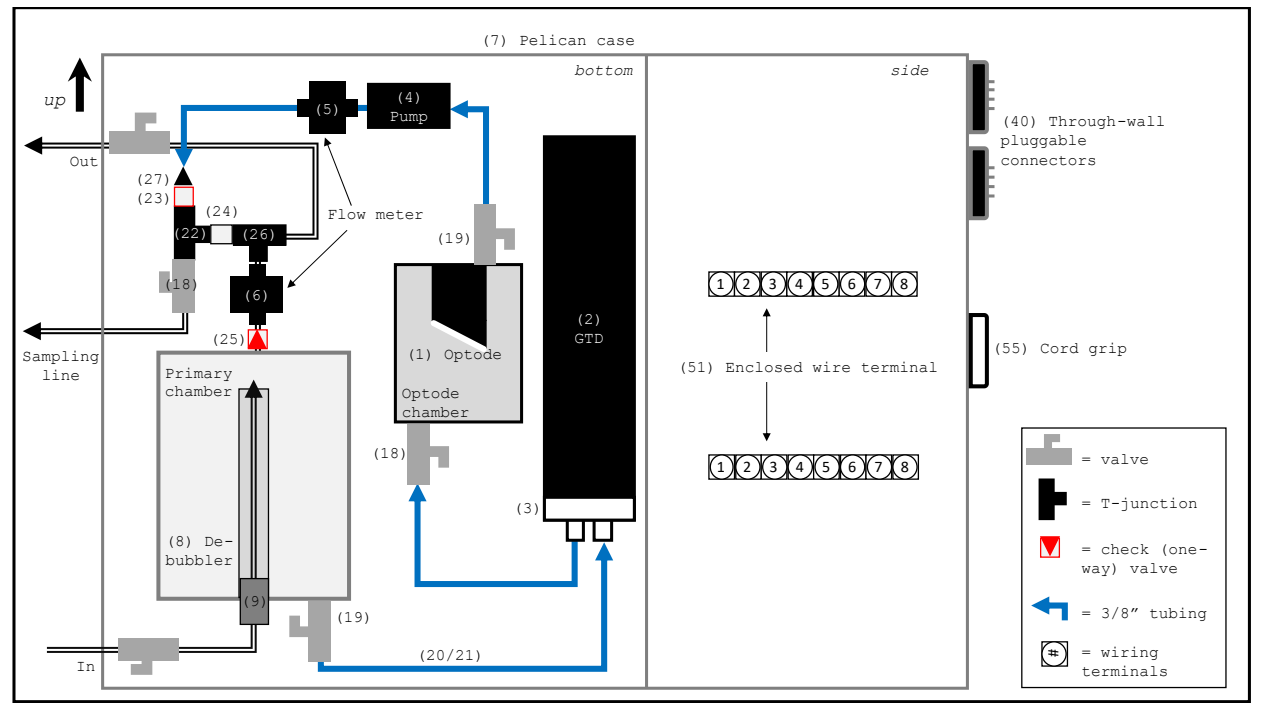

**Diagram 6.** A schematic of the wet box assembly showing the top-down view of the base of the *Pelican* case (left) and an inside side panel (right).

#### S2.2 Electronics box assembly

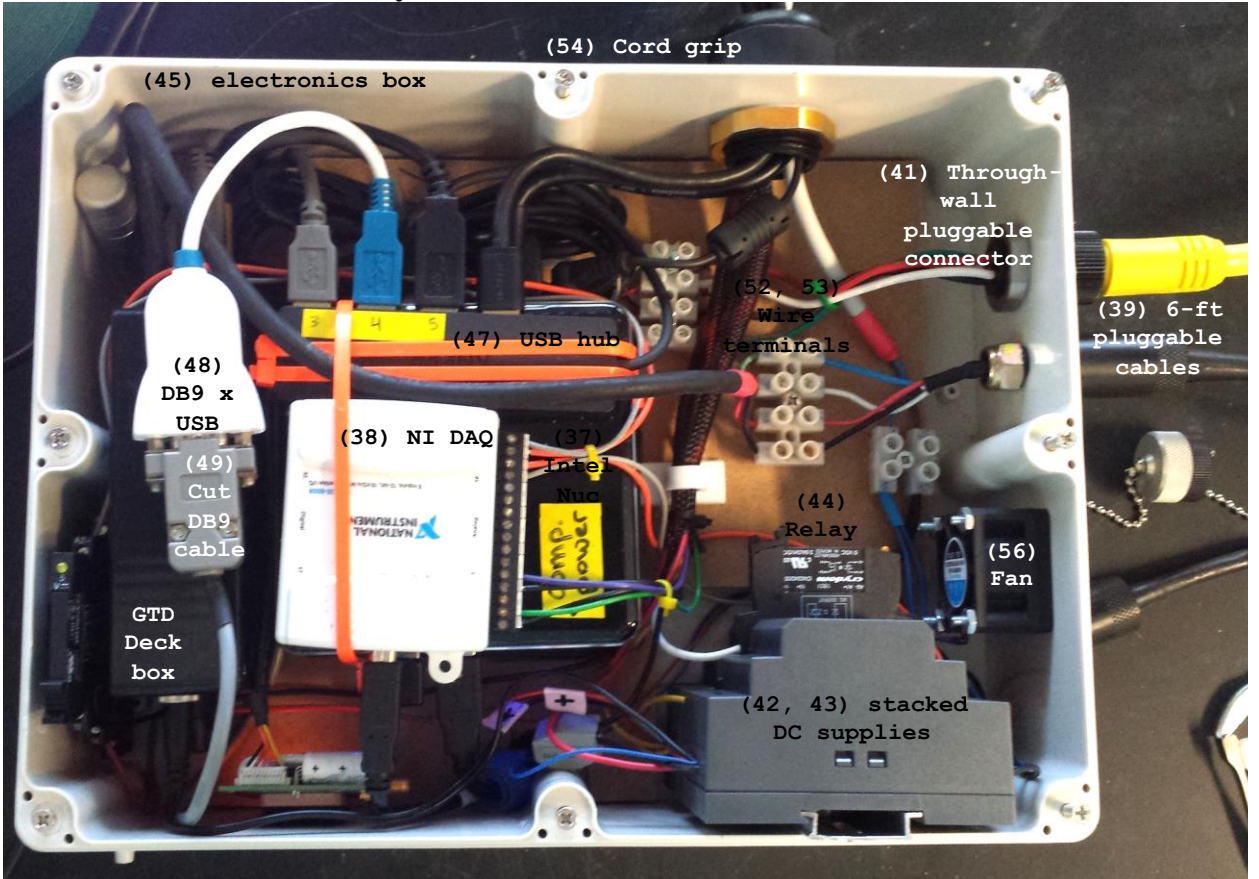

**Figure S1.** A photo of an assembled electronics box. Numbered parts correspond with parts in Diagram 7 and Table S1.

- 1. Following diagram 7, Configure the placement of the Nuc (part no.37), data acquisition board (part no. 38), GTD deck box, relay (part no. 44), power supplies (part nos. 42, 43) and USB-hub (part no. 47) within the electronics box. It is best if all components are secured in the box, but this should be done during assembly step 5, after the wiring is complete.
- 2. Drill holes in the side of the electronics box for:
  - a. Two through-wall connectors for the Optode and GTD wiring (part no. 41)
  - b. One wire grip (part no. 54) for the ancillary wires and power cables. The cable for the ancillary devices, Nuc power cable, Nuc/monitor HDMI cable and AC power cable for the power supplies will pass through the wire grip.
- 3. Install the through wall connectors and wire grip on the side of the electronics box using the corresponding nuts (see assembly note for part no. 41)
  - a. Install the connectors so that the free wires are directed inwards. The free wires will connect to wire terminals (part no. 53) inside the electronics box (see section S2.3 below), and the pluggable end will connect to the wet box via pluggable cables (part no. 39).

- 4. Wire the gas sensors and ancillary devices following the steps in section S2.3 below.
- 5. Secure the components of the electronics box (see step 1) to the base or sides of the electronics box.
  - a. The power supplies and relay can be mounted on a DIN-rail secured to the base or side of the electronics box.
- 6. Mount the monitor on the lid of the electronics box.

| (42) 12 VDC (43) 24 VDC                                             | (38) NT D20 | (56) Fan                       |
|---------------------------------------------------------------------|-------------|--------------------------------|
| GTD<br>Deck box                                                     |             |                                |
| (52, 53) Wire terminals                                             | (44) Relay  | (37) Intel Nuc<br>(47) USB hub |
| (41) Through-wall (54) Cord grip<br>pluggable<br>connector (female) |             | (45) electronics box           |

**Diagram 7.** Schematic of the electronics box setup, corresponding with Fig. S1. Note that components are not to size, and can be placed in an alternative configuration.

#### S2.3 Cables, wiring and connections

Optode:

- 1. After installing the Optode in the support (part K), and assembling the wet box, connect the TXD, RXD, +5 VDC, and ground wires from the free end of the Optode cable to the four cables of a through-wall connector (part no. 40) via the enclosed wire terminal (part no. 51), as in diagram 8. See the pin-out diagram in the Optode manufacturer's manual to identify the wires.
  - a. The enclosed wire terminal should be secured to an internal side wall of the *Pelican* case; the same terminal will be used for the Optode and GTD cables.

NOTE: It may be necessary to shorten the Optode cable so that there is not too much excess inside the wet box. However, do not cut the cable too short; it is good to maintain some excess length (~2-3 ft.) of cable so that the Optode can be removed easily for cleaning. <u>Do not</u> cut the Optode cable until the final assembly step, and consult the manufacturer's manual before doing so.

2. Use the 6-foot pluggable cable (part no. 39) to connect the Optode wet box pluggable connector (part no. 40) to the corresponding through wall connector plug (part no. 41) on the outside of the electronics box shown in diagrams 8, 9.

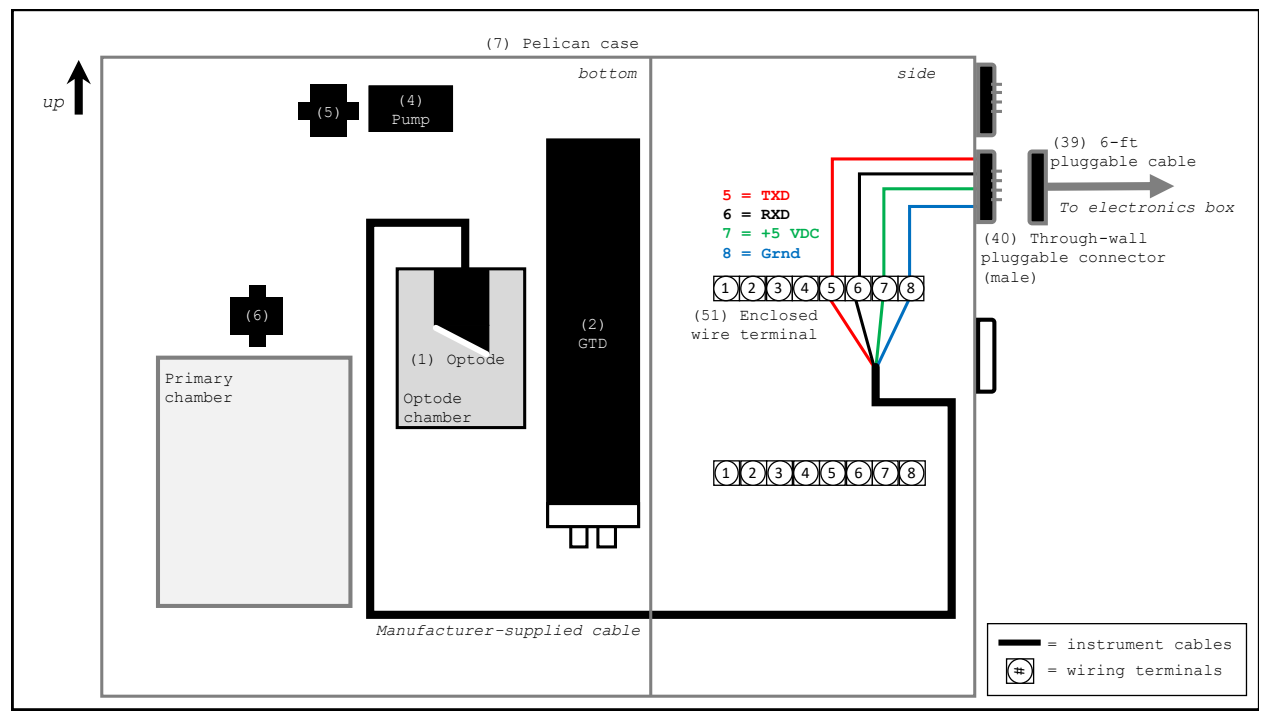

**Diagram 8.** Optode wet box wiring. Note that wire colours do not necessarily reflect those in the actual cables. Consult the manufacturers' manuals to correctly identify wires.

- 3. On the inside of the electronics box, connect the four free wires of the through-wall connector to a DB9 cable cut to expose the free wires (part no. 49; see assembly note).
  - a. Locate the TXD, RXD, +5 VDC and ground wires on the cut DB9 cable using an ohmmeter, and align them with the corresponding Optode cables (see DB9 pinout in diagram 9).
- 4. Connect the cut DB9 cable to a DB9-to-USB converter (part no. 48), and connect to a free port on the USB hub (part no. 47). Note the communication port location on the computer.

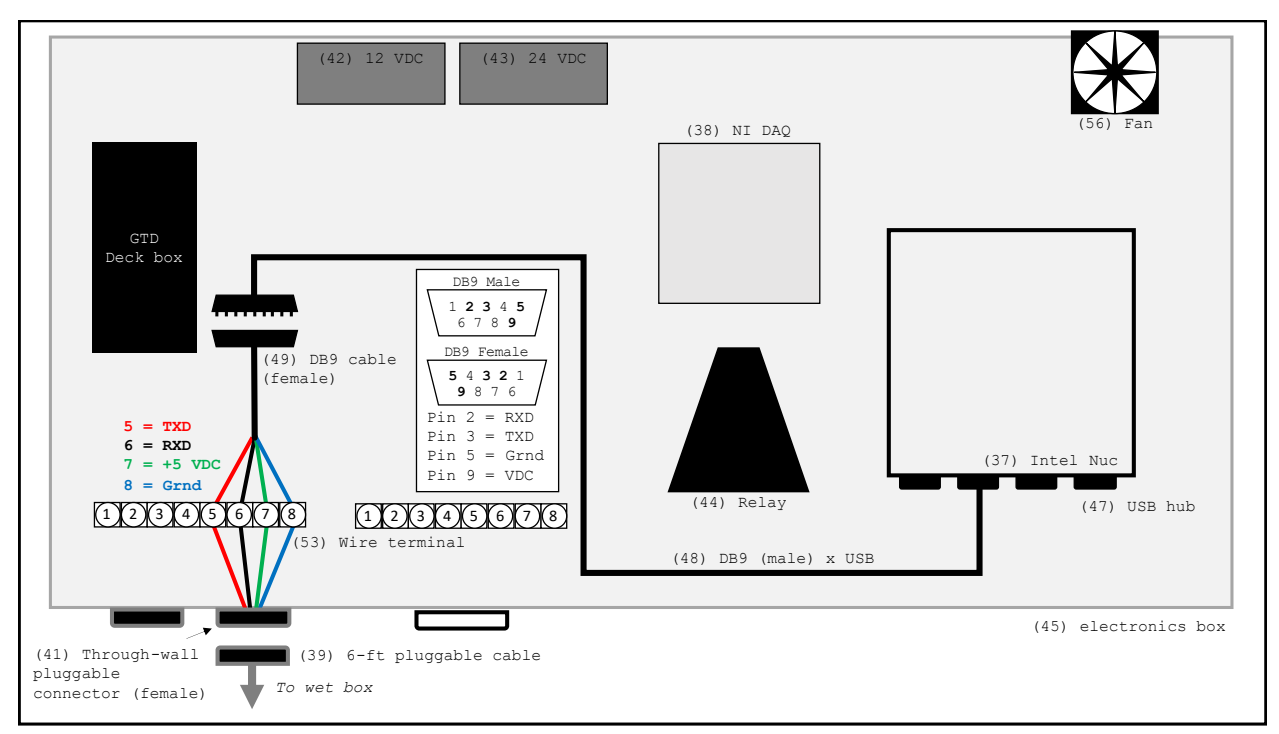

**Diagram 9.** Optode electronics box wiring. Note that wire colours do not necessarily reflect those in the actual cable.

#### GTD:

1. Cut the GTD serial cable attached to the deck box to expose the wires inside. Leave *at least* 1-2 ft. of cable length attached to the deck box, and *at least* 1-2 ft of free cable to attach to the GTD sensor.

NOTE: Consult the manufacturer's manual before cutting the GTD cable.

- 2. Inside the wet box, attach the free end of the GTD cable to the GTD, and connect the exposed TXD, RXD, +5 VDC, and ground wires to the four cables of a through-wall connector (part no. 40) via the enclosed wire terminal (part no. 51), as in diagram 10. See the pin-out diagram in the GTD manufacturer's manual to identify the wires.
  - a. The enclosed wire terminal should be secured to an inside side wall of the *Pelican* case; the same terminal will be used for the Optode and GTD cables.

NOTE: It may be necessary to shorten the GTD cable so that there is not too much excess inside the wet box. However, do not cut the cable too short; it is important to maintain some excess length ( $\sim$ 2-3 ft.) of cable so that the GTD can be removed easily for cleaning. <u>Do not</u> cut the GTD cable until the final assembly step, and consult the manufacturer's manual before doing so.

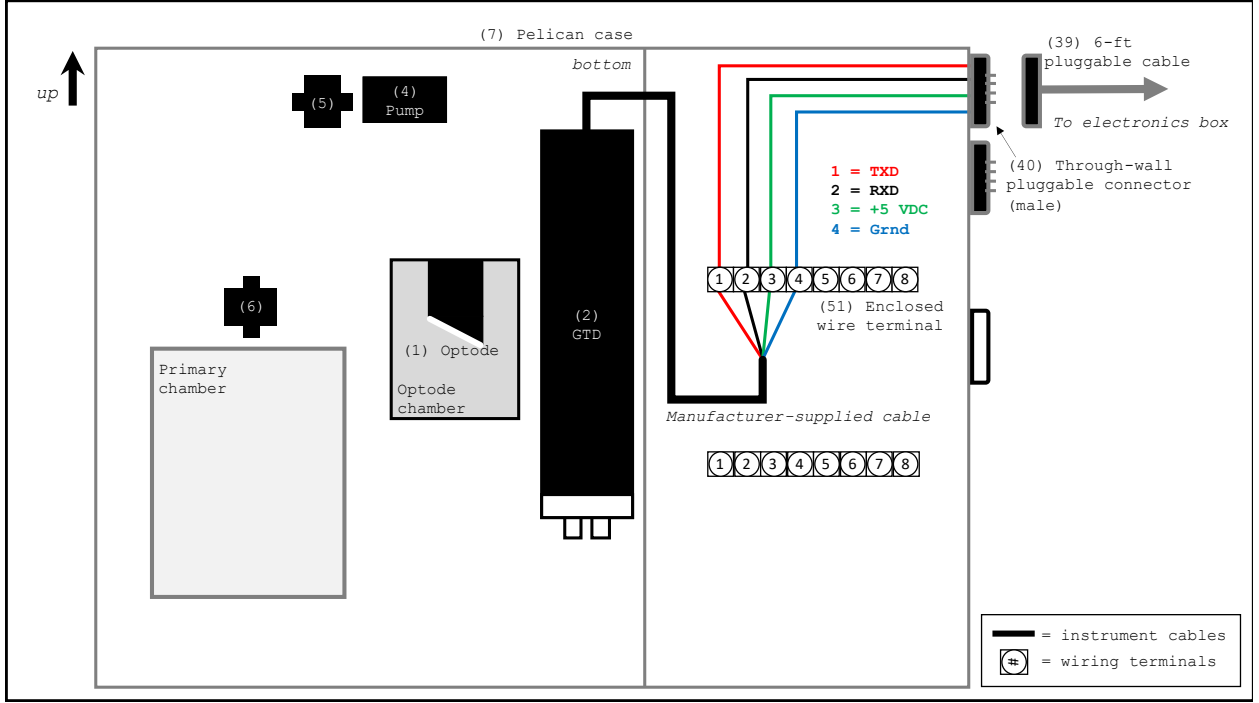

**Diagram 10.** GTD wet box wiring. Note that wire colours do not necessarily reflect those in the actual cables.

- 3. Use the 6-foot pluggable cable (part no. 39) to connect the GTD wet box pluggable connector (part no. 40) to the corresponding through-wall connector plug (part no. 41) on the outside of the electronics box shown in diagrams 10, 11.
- 4. On the inside of the electronics box, connect the four free wires of the through-wall connector to the corresponding TXD, RXD, +5 VDC and ground wires on the cut length of cable extending from the GTD deck box. Join the cables via the wire terminal (part no. 53) as in diagram 11.
- 5. Connect the GTD deck box to a free port on the USB hub (part no. 47) using a DB9-to-USB converter (part no. 48). Note the communication port location on the computer.

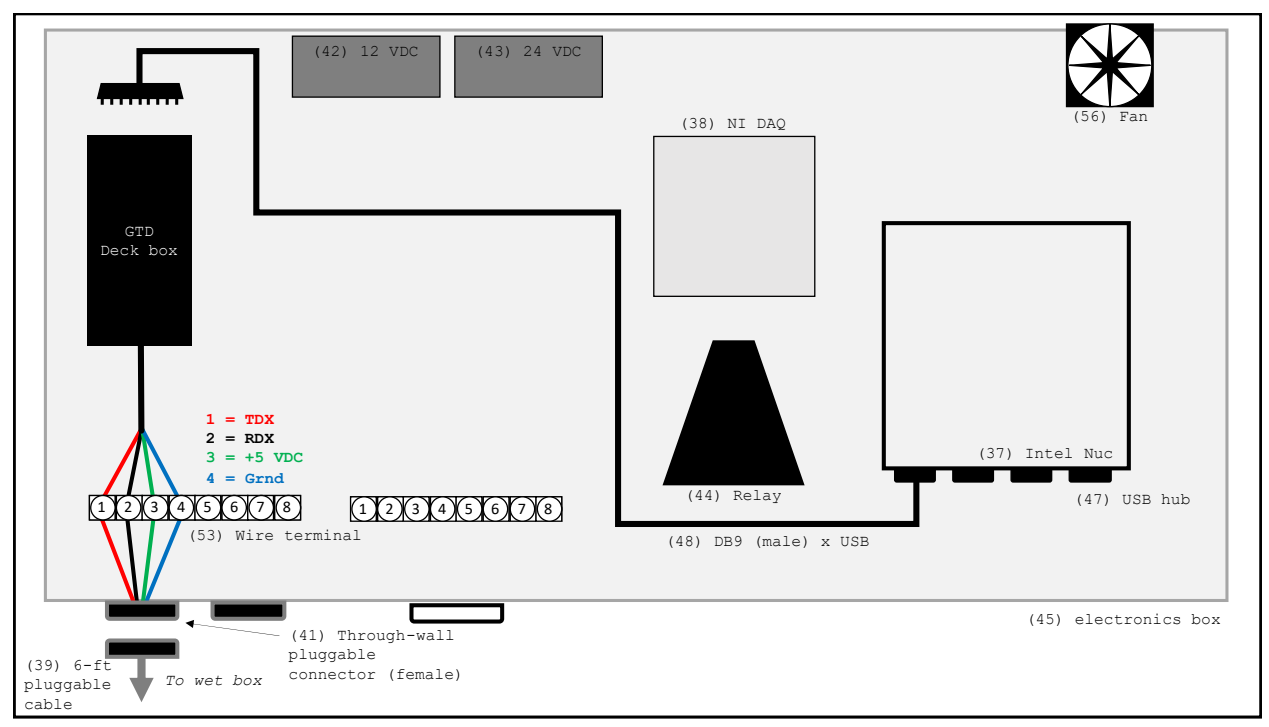

**Diagram 11.** GTD electronics box wiring. Note that wire colours do not necessarily reflect those in the actual cables.

Ancillary components (flow meters and pump):

- Cut a DB9 cable (part no. 49; see assembly note) to expose the wires inside. Cut both pieces to ~2 ft. long. Insert the free ends of both cut cables through the cord grips (nos. 54, 55) mounted on the sides of the *Pelican* case (diagram 12) and electronics box (diagram 13), respectively. The heads of the DB9 cable will face the outside of the wet and electronics boxes.
- 2. Inside the wet box, connect the power and signal cables of the ancillary devices (pump and flow meters) to the cut DB9 cable via an enclosed wire terminal (part no. 51) mounted to the side of the *Pelican* case (diagram 12).

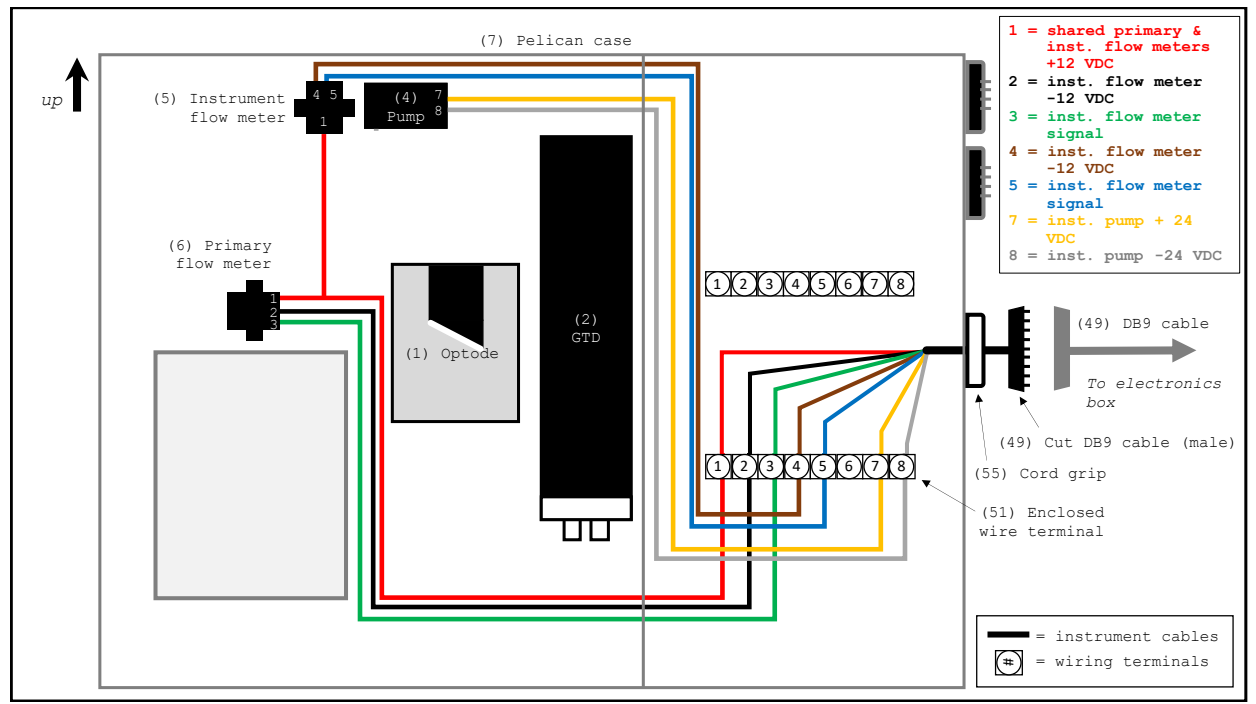

**Diagram 12.** Ancillary components wet box wiring. Note that wire colours do not necessarily reflect those in the actual cables.

- 3. Inside the electronics box, connect the other end of the cut serial cable to a wire terminal (part no. 52), and then connect corresponding wires to the electrical components as shown in diagram 13.
- 4. Connect the DAQ board (part no. 38) to a free outlet on the USB hub. Use the supplied *National Instruments* software, *NI-DAQmx* to test the instruments and note the device name.
- 5. Use a long DB9 cable (part no. 49) to connect between the wet box and a DB9 cable extending outside of the serial box.

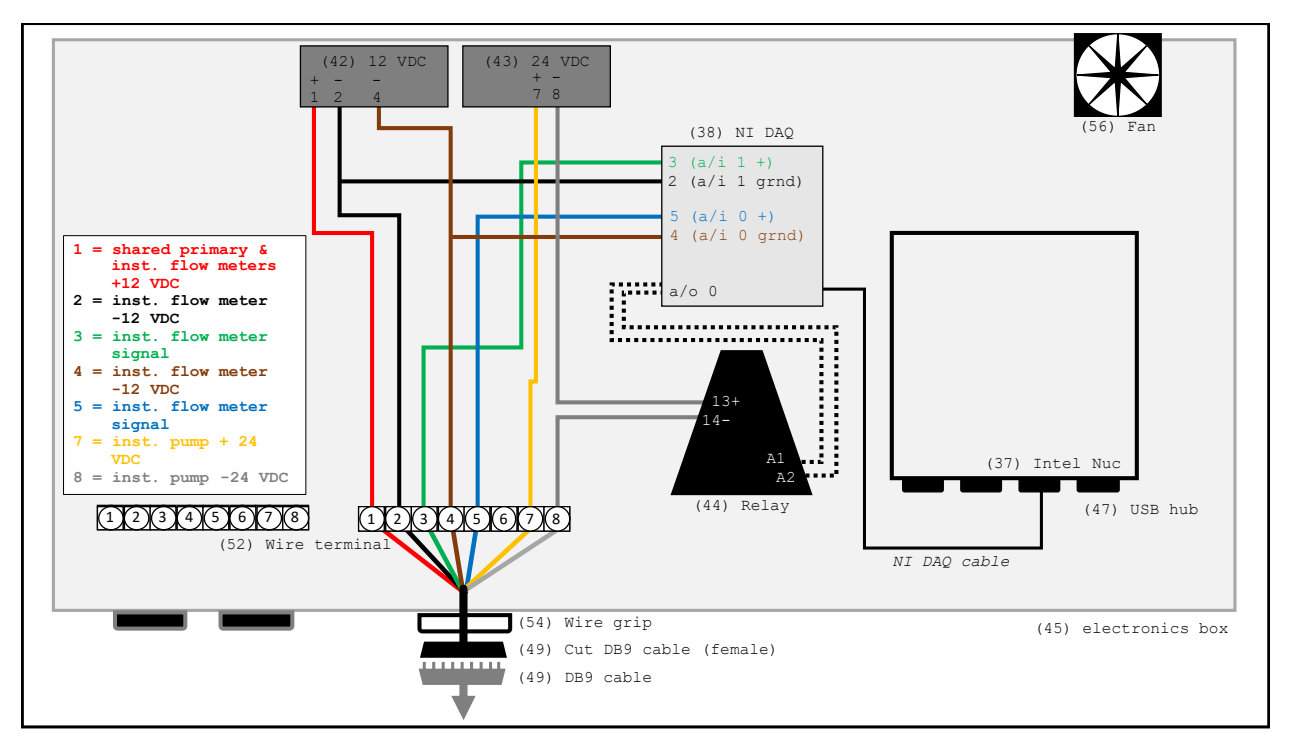

Diagram 13. Ancillary components electronics box wiring.

Other wiring

- 1. Pass the AC power cables for the Nuc and the two DC power supplies through the wire grip (part no. 54) on the side of the electronics box. Connect the cables to a power bar, outlet or UPS.
- 2. Pass an HDMI cable through the wire grip to connect the computer monitor to the Nuc.
- 3. We recommend installing a small DC fan (part no. 56) on the side of the electronics box to avoid over-heating. Connect the fan to a DC power supply (see diagram 14).

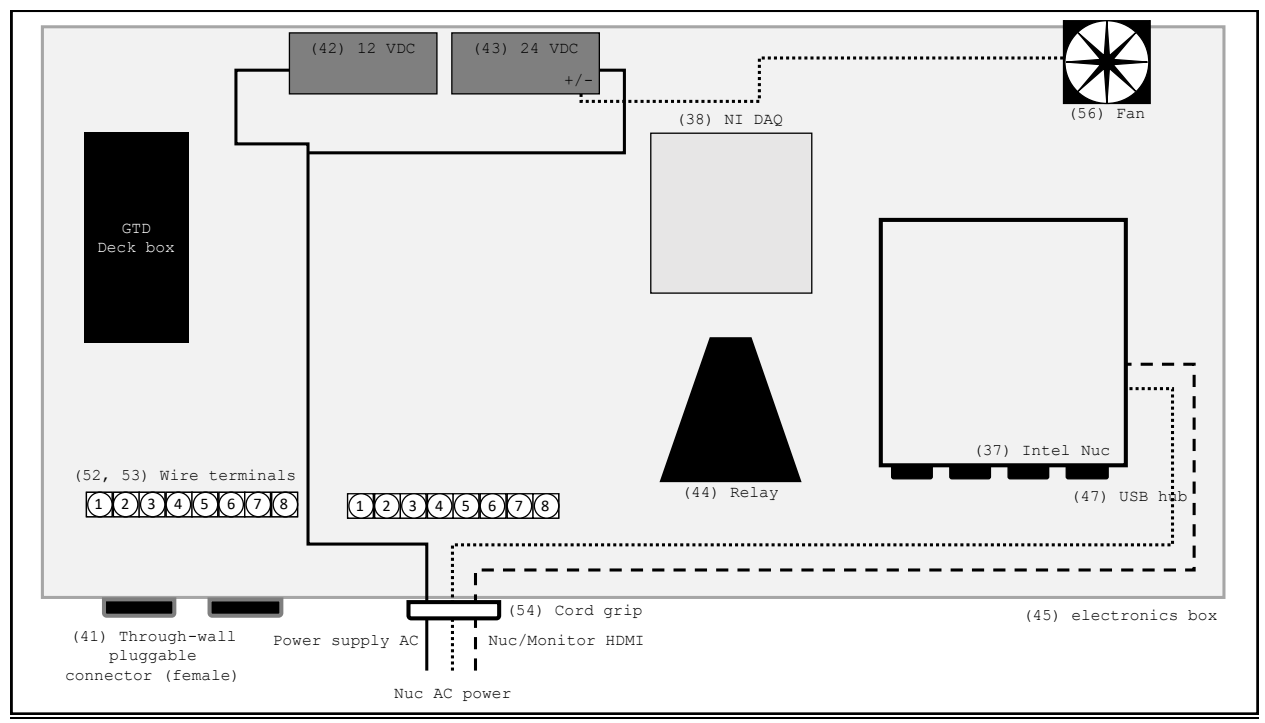

Diagram 14. Wiring for additional electronics box components.

#### **S3.** Operation instructions

#### S3.1 Setup and Running Acquisition

- 1. Connect the wet and electronics boxes via the long pluggable and DB9 cables. Power-on the computer and power supplies. Test the instruments and software before plumbing the system (see steps 4-7).
- 2. Orient the *Pelican* case upwards (with sensor faces pointing down) or mount the flowthrough chambers on a wall or grating (see diagram 5, and Fig. 2 in the main text). Connect the flow-through system inflow and outflow lines to the seawater supply. The size of fittings and tubing will vary by deployment platform. Flexible Tygon tubing is recommended where possible. We also recommend installing isolation valves between the PIGI system (inflow and outflow lines) and the main seawater supply line to facilitate cleaning and troubleshooting (see isolation valves in diagram 6).
- 3. When confident that the system is sealed, open the inflow and outflow isolation valves, and allow water to pass through the system. Keep the isolation valves in the instrument loop open at all times, unless there is need to restrict flow to the instruments (e.g. for cleaning). Make sure that the valve to the discrete sampling line remains closed.
  - a. Use the 3-way manual valve installed at the outflow of the primary chamber to isolate components of the system if necessary. For example, it may be necessary at some point to close the valve at the outflow of the primary chamber to force water through the instrument loop and prime the pump. Generally, this line should be left fully open to allow bubbles to escape.

- 4. Open the *LabVIEW* software library PIGI4.3\_Library\_2020.lib, and open the main acquisition program autoPIGI\_underway\_2020.vi (Fig. S2). Alternatively, run the autoPIGI\_underway\_2020.exe excecutable on the *LabVIEW* run-time engine. See section S4 for details.
- 5. Start the program by clicking the run arrow in the *LabVIEW* program (see upper-left corner of the window).
- 6. Check the deployment and control settings and data-save directories in the autoPIGI\_underway\_2020 program, and confirm that the instrument communication ports are set correctly (Fig. S3). Set the pump control mode to the desired manual or automatic program. If using the automatic pumping program, specify the pumping rate threshold for automatically turning off the seawater pump. Note that the main acquisition program will save data continuously to a main storage location on the Nuc hard drive, and to a secondary, external location. Check that the serial numbers for the Optode and GTD instruments have been specified correctly; the *LabVIEW* acquisition reads the Optode serial number from the data stream.
- 7. In the Automated Acquisition Restart Program panel (Fig. S6), set the desired time interval between acquisition re-starts. This section of the program will automatically restart the acquisition (i.e. clear the data figures and refresh the main acquisition) at a user-defined interval to prevent a reduction in computer performance as data are stored in *LabVIEW* cached memory.
- 8. Once the settings are correctly specified, click the blue "START ACQUISITION" button to begin collecting data (Fig. S3). The program will first save the metadata and instrument settings to separate files, before initiating the data collection and then continuously reading, writing and plotting data. The automated restart countdown, which controls the *AutoIt* software (see section S4 for details), will also begin once the acquisition has been started.

*NOTE:* Do not click the "START ACQUISITION" button again as this will cause an error with the automated re-start program.

- 9. If using the automatic pump control program, the instrument pump will turn on when the acquisition begins. Otherwise, use the manual toggle on the front panel of the acquisition program to turn on the pump (Fig. S3). The indicator on the screen will illuminate when the pump is on. Adjust the flow rates if necessary by increasing/decreasing the voltage output from the 24 VDC supply powering the instrument loop pump, as shown in Fig. S5.
- 10. When the automation restart countdown reaches the user-defined restart interval value, the *AutoIt* program will automatically stop and then restart the acquisition program. Do not use the mouse during this time.
- 11. At the end of the deployment, click the "STOP" or the red stop sign (upper right corner of the window) buttons to end the data acquisition.

#### S3.2 End of acquisition and cleaning

- 1. At the end of a deployment, stop the *LabVIEW* program.
- 2. Turn off the flow of seawater through the instrument and close all of the isolation valves. Disconnect the inflow and outflow tubing between the primary chamber and the ship's seawater supply lines.
- 3. Disconnect the cables between the wet box and electronics box.
- 4. We recommend flowing warm, freshwater through the system for ~5-10 minutes after each deployment to minimize system wear. Clean the chambers and instruments, following the example in the supplemental video (PIGI Opt-chamber-cleaning.mp4).
  - a. Use the manual valves (part nos. 18, 19 and 26) to isolate different sections of the system. It is possible to isolate and remove the primary and secondary chambers separately for easy cleaning / maintenance.
  - b. Note that cleaning may be required during deployments in highly productive waters with significant particulate loads.

#### S4. Description of additional files and software

The PIGI system operates (collects, saves and displays data) through *LabVIEW* and *autoIt* programs. Details of these programs, and *Matlab* scripts used to automatically process the data are presented below. The software (including example output from the *LabVIEW* program and corresponding output from the *Matlab* processing scripts) can be downloaded from: github.com/rizett/PIGI\_system.

*NOTE:* The main functions and scripts provided here were written by *R*. Izett. Additional software not written by *R*. Izett are cited accordingly.

NOTE: Here and throughout, unless stated otherwise, we define gas saturation as the in-situ seawater gas concentration, normalized to the temperature and salinity-dependent equilibrium concentration at ambient sea level pressure and 0 dbar hydrostatic pressure. In the case of the Optode read-out (e.g. Fig. S4), O<sub>2</sub> saturation refers to the dissolved gas concentration normalized to the temperature and salinity-dependent equilibrium concentration at 1 atm standard atmospheric pressure and 0 dbar hydrostatic pressure. Temperature and salinity are defined here as those values read by the Optode temperature sensor, and the constant / hardwired Optode salinity value, respectively. Unless configured otherwise by the user, a value of 0 PSU is used by the Optode; refer to the manufacturer's manual for details.

#### S4.1 LabVIEW

*NOTE:* The LabVIEW software provided here was written using LabVIEW 2019 (SP1) development program. A license for this version, or newer, is required to open and modify the provided scripts (see table S1). However, the free, stand-alone run-time engine (version 2019; assembly note #26 in table S1) is sufficient to run the executable programs to perform

autonomous data acquisition. Run the installer to install our LabVIEW programs (descriptions below) and the necessary run-time software and drivers. A description of the acquisition workflow is provided in section S5, below, for operators who wish to develop alternative software.

<u>PIGI4.3 Library 2020</u>: This package contains all of the *LabVIEW* programs required to run the PIGI system (Fig. S2). The main programs are autoPIGI\_underway\_2020.vi and PIGI\_automation\_restart.vi. Other sub-programs run individual components of the system.

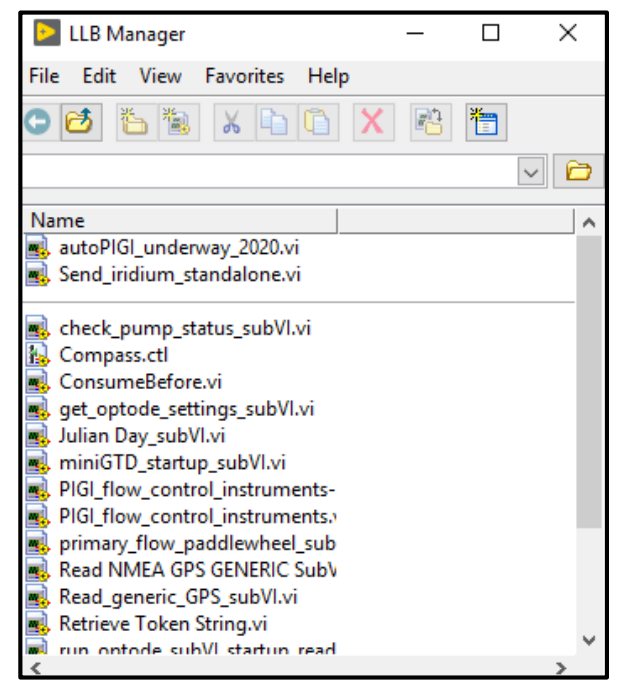

**Figure S2**. The autoPIGI *LabVIEW* library. All of the *LabVIEW* programs used to communicate with the instruments and log data are found within this library. The top three programs listed (above the grey line) execute the main system functions and call sub-programs listed below).

*NOTE:* The descriptions of the files below are the same for versions run in the LabVIEW development software and in the run-time engine program.

- <u>autoPIGI\_underway\_2020.vi</u> or <u>autoPIGI\_underway\_2020.exe</u>: (Figs. S3, S4) This is the main *LabVIEW* program used to interface with the PIGI system. The program acquires, logs and displays data in real-time, and can be used to control the instrument loop pump. The data headers in the output ascii data files (.lvm extension is a tab-delimited text file) are:
  - Computer Julian Day = Year-day time corresponding with the computer system time-stamp.  $O_2$  saturation = Raw Optode percent saturation (%/100) at measured temperature and input salinity.
  - $O_2$  concentration = Raw Optode concentration (µmol L<sup>-1</sup>) at measured temperature and input salinity.

*Optode temperature* = Water temperature (°C) measured by the Optode.

*TDGP/GTD total dissolved gas pressure* = Uncalibrated total dissolved gas pressure (mbar)

TDGP/GTD temperature = Temperature (°C) measured by the TDGP. *Instruments flow rate* = Flow rate ( $L \min^{-1}$ ) of water exiting the Optode chamber. GPS Julian Day = Year-day time corresponding with the GPS system time-stamp (if connected; 0 if not connected). GPS Latitude = Latitude (°N) from the ship's GTD (if connected; 0 if not connected). GPS Longitude = Longitude ( $^{\circ}E$ ) from the ship's GTD (if connected; 0 if not connected). *CalPhase* = Optode raw CalPhase / Phase Shift (refer to manufacturer's manual). *TC Phase* = Optode raw TC Phase (refer to manufacturer's manual). c1rph = Optode raw c1rph (refer to manufacturer's manual). c2rph = Optode raw c2rph (refer to manufacturer's manual). c1 amp = Optode raw c1 amp (refer to manufacturer's manual). $c2\_amp = Optode raw c2 amp (refer to manufacturer's manual).$ *opt raw* T = Optode raw temperature (refer to manufacturer's manual). $supply_V = TDGP$  voltage supply (refer to manufacturer's manual). ana1 = TDGP raw analog 1 (refer to manufacturer's manual). ana2 = TDGP raw analog 2 (refer to manufacturer's manual). dig1 = TDGP raw digital 1 (refer to manufacturer's manual). dig2 = TDGP raw digital 2 (refer to manufacturer's manual). *Pump status* = indicator if pump is on (1) or off (0). *Primary chamber flow rate* = Flow rate ( $L \min^{-1}$ ) of water exiting the primary chamber.

The main features of the program are:

- a) <u>Information and Notes (blue box in Fig. S3)</u>: Here, information about the deployment can be recorded. For example, the Optode/GTD serial numbers and deployment details can be recorded (note the required formats). This information is useful when post-processing the data. The user will also specify the directory locations for saving data files ("Save Path" and "Backup Save Path" objects).
- b) <u>User Control (red box in Fig. S3)</u>: In this section, the communication ports for the instruments, and the system sampling rate can be set. The user can select to include a GPS connection (via RS232). The "NI USB Dev. Name" refers to the name of the data acquisition board (part no. 38 in Table S1).
- c) <u>Pump Control (green box in Fig. S3)</u>: In this section, users can select to manually or automatically control the instrument pump. In the automatic mode, the pump will automatically shut off when the flow rate falls below a user-defined threshold. If a primary flow meter is installed, a threshold for both the primary chamber flow rate, and instruments chamber flow rate can be set. The flow meter K-factors are scaling coefficients unique to each meter and provided by the manufacturer.
- d) <u>Iridium Module (orange box in Fig. S3)</u>: Optional Toggle the switch in the Iridium section to the "off" position if not in use. If using the Iridium module, toggle to the "This Computer" or "Other Computer" options, and set the "Iridium Save Path" to indicate where a separate data file containing a subset of underway observations will be saved.

- Note that a second computer ("Other Computer" option), running the "Send\_iridium\_standalone.vi" or "Send\_iridium\_standalone.exe" *LabVIEW* program (Fig. S7), may be required for the Iridium module satellite transmitter (part no. 57 in table S1) to have a clear view of the sky.
- Alternatively, place the PIGI electronics box near to a window, or use a patch antenna to extend to a location with a clear view of the sky, and transmit the iridium signal using the main *LabVIEW* program, autoPIGI\_underway\_2020.vi. If the PIGI computer is being used to transmit the iridium signal ("This Computer" option), adjust the settings in the "*Transmit data via this computer*" box.

| START ACQUISITION auto-PIGI                                                                                                    | STOP Loop # 0                                                                                                    |
|----------------------------------------------------------------------------------------------------|----------------------------------------------------------------------------------------------------|
| Optode ID (e.g. 4330-XXXX)       O2 Calib. Samples       Deployment Name       Platform         4330-XXXX       PIGI Outflow       Image: Cruise Name       Ship Name         TDGP ID (e.g. XX-XXX-XX)       TDGP offset from atm.       Deployment ID       Location         XX-XXX-XX       0 mbar       Cruise ID       e.g. Aft lab         Save Path % DIRECTORY\TO\SAVE\DATA         Backup Save Path % DIRECTORY\TO\BACKUP\DATA       Image: Cruise ID       Other deployment notes         Add other deployment       Add other deployment       Image: Cruise ID       Image: Cruise ID         Time offset from TSG clock:       Image: O       Min Image: O       Sec       Image: Cruise ID | Iridium Transmission<br>OFF<br>Save data for Iridium transmission<br>Iridium Save Path<br>DIRECTORY/TO/IRIDIUM/DATA<br>Save Frequency: Time to next save:<br>2 hrs 0.00 hrs<br>Last saved at:                                                                                                    |
| Optode port     Sample Rate     GPS Port     NI USB Dev.<br>Name       TDGP port     GPS Off     GPS On     GPS Baud     4800     Dev1                                                                                                    | Transmit data via this computer SEND NOW Sent Transmissions per day Iridium Port                                                                                                    |
| Instruments Pump Control:<br>Manual Manual Manual Manual Manual Manual Manual Manual Manual Manual Control ONLY<br>Pump OFF Pump ON<br>Instruments Pump ON?<br>1 Instruments Pump ON?<br>1 Instruments Pump ON?                                                                                                    | 4     Image: Constraint of the second second s |

**Figure S3.** Front panel image of the autoPIGI\_underway\_2020 *LabVIEW* program. The Information and Notes (blue), User Control (red), Pump control (green) and Iridium module (orange) sections are shown.

NOTE: The stand-alone executable LabVIEW program, autoPIGI\_underway2020.exe, begins on start-up. The software provided for the base, full or professional development programs will only begin after pressing the arrow key at the top right of the LabVIEW window. Starting this program will not start the data acquisition; this must be completed after all of the settings in the Information and Notes, User Control, Pump Control and Iridium Module sections have been specified by the user. Once the settings have been updated, the user must click the blue "START ACQUISITION" button to begin collecting data. This button should not be clicked again, unless restarting the acquisition manually.

e) <u>Data and Plots (Fig. S4)</u>: This section displays real-time gas and ancillary data signals. Comments are saved to the data files in line with underway observations, and recorded for post-processing. Startup or acquisition errors are displayed here. The "ERRORS" box will illuminate in pink when an error has occurred. Most errors will terminate the acquisition, but some (e.g. a failed iridium transmission) will simply display a warning. The following data are displayed in separate tabs in this section:

- Gases %: Raw O<sub>2</sub> saturation state and normalized GTD Pressure (i.e. GTD pressure / 1013.25 mbar) (%)
- Raw Gases: Raw GTD pressure (mbar) and raw O<sub>2</sub> concentration (µmol L<sup>-1</sup>)
- Ancillary: Temperature from the Optode and GTD (°C) and flow rates from the primary and instrument flow meters (L/min)
  - Note that the GTD temperature will likely read higher than the Optode as the GTD head is not submerged in water.
  - Note that the flow rate of the instrument pump can be adjusted by changing the output voltage from the 24 VDC power supply (Fig. S5).
- Raw Signals: Raw data signals from the Optode and GTD (consult the manufacturers' manuals for details)

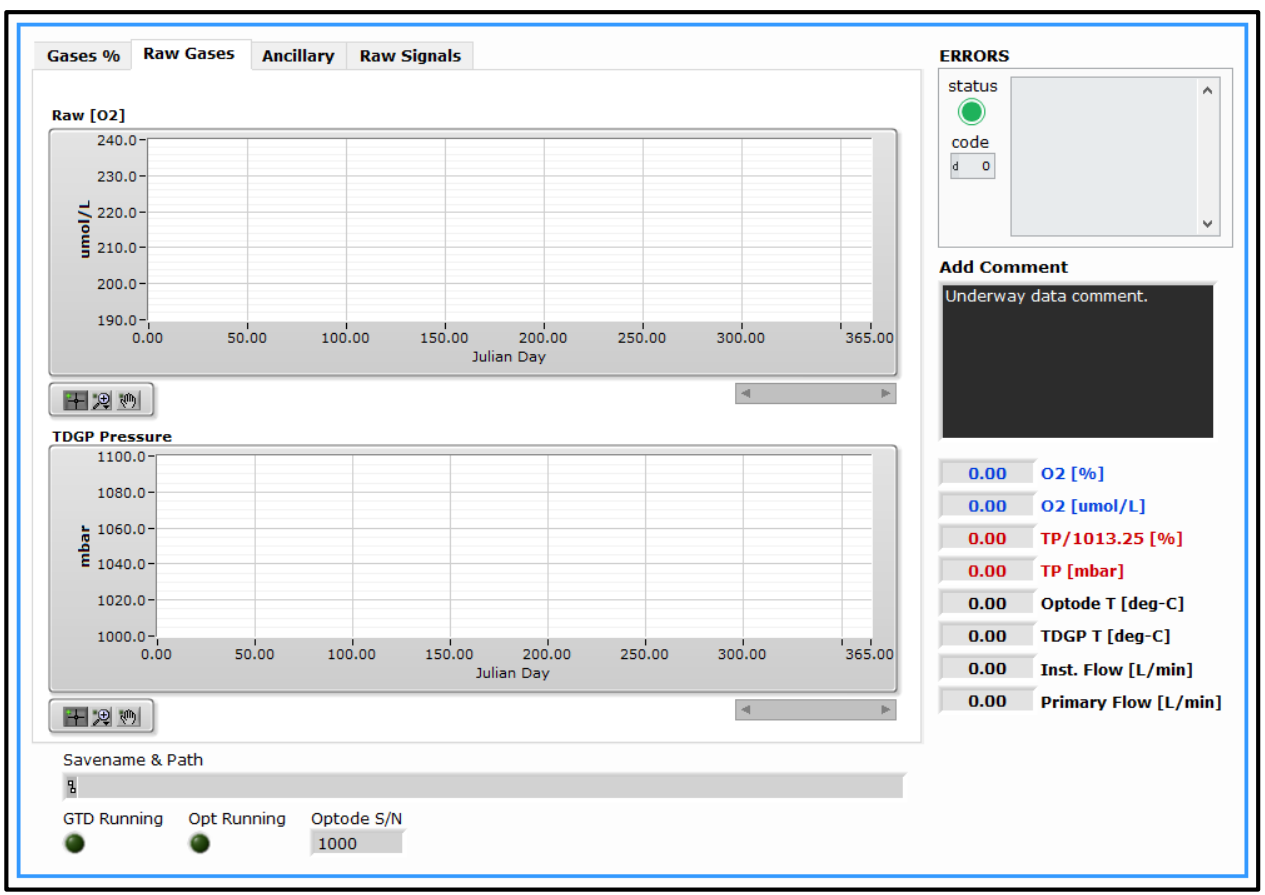

**Figure S4.** The data sections of the autoPIGI\_underway\_2020 *LabVIEW* program. Error messages are also shown in this section.

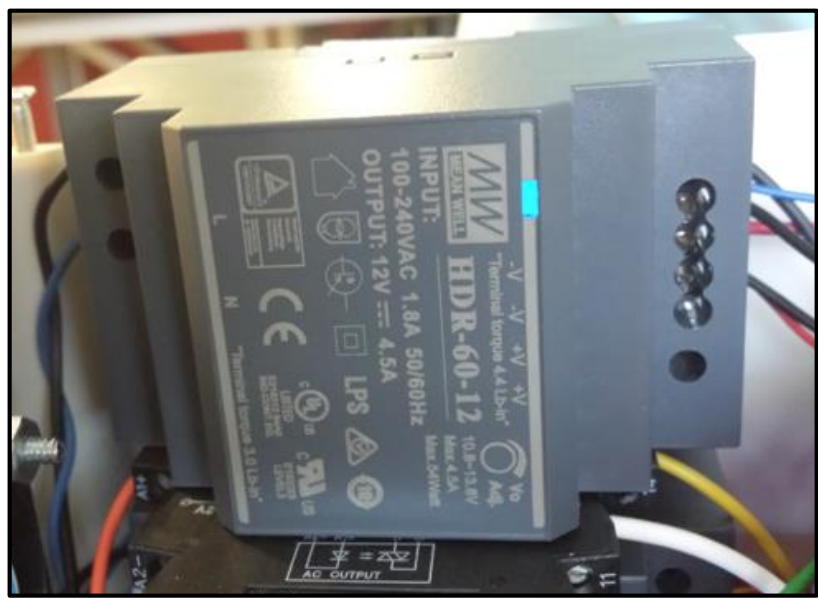

**Figure S5**. Using a precision screwdriver, the voltage on the 12 VDC and 24 VDC can be adjusted slightly (yellow circle). Turn clockwise to increase, and counter-clockwise to decrease.

f) <u>Automated Acquisition Restart Program (Fig. S6)</u>: This section of the main LabVIEW program runs a periodic automated sequence (using *AutoIt* software; see below) that restarts data acquisition at a user-specified interval. The user must set the "Link to COMPILED RE-START AutoIt program" to match the location on their system.

When the user-defined "interval between restarts" is reached, the program will run an *AutoIt* script (run\_acquisition\_compiled.exe) that will control the mouse function to stop, and then restart the PIGI acquisition.

| Automa                                      | ted Acquisition Restart Program                                                                                                    |  |  |  |
|---------------------------------------------|----------------------------------------------------------------------------------------------------|--|--|--|
| Step                                        | away from the mouse!                                                                                                    |  |  |  |
| Time inter<br>between r<br>2                | val<br>estarts<br>days<br>Identify the location of the<br>AutoIt restart program<br>(run_acquisition_compiled.exe)<br>REMEMBER to compile the<br>program before running it! |  |  |  |
| B DIRECTORY\TO\run_acquisition_compiled.exe |                                                                                                    |  |  |  |
| Progress until reset                        |                                                                                                    |  |  |  |
| 0 hrs                                       | Elapsed time [hrs] 48 hrs<br>0                                                                                                    |  |  |  |

**Figure S6.** The automated acquisition restart section of autoPIGI\_underway\_2020 *LabVIEW* program that controls the automatic file acquisition. The frequency at which the file acquisition restarts can be adjusted. The "Step away from the mouse" text illuminates when the re-start program is running. During this time, it is important that users do not touch the mouse or keyboard.

<u>Send iridium standalone.vi</u> or <u>Send iridium standalone.exe</u> (Fig. S7): A stand-alone *LabVIEW* program can be operated on a second computer, if the primary PIGI computer does not have close access to a window or a clear view of the sky. If using the stand-alone program, open Send\_iridium\_standalone and identify the location of the Iridium data file which should be saved to the ship's server. Adjust the Iridium transmission settings as desired. This program will periodically transmit a message to a land-based email server, and will display the success of transmissions.

| USER INPUT                                                                                                    |                               |
|----------------------------------------------------------------------------------------------------|-------------------------------|
| Ship / Platform Messages per d Ship Name 4                                                                    | ay                            |
|                                                                                                    | SEND DATA NOW                 |
| PIGI Iridium Path (directory with PIG<br>"Iridium Save Path" in auto_PIGI_20                                  | I iridium data file)<br>20.vi |
| YES & \DIRECTORY\TO\IRIDIUM\DATA                                                                              |                               |
| AUTO MESSAGE INFORMATION (se                                                                                  | nd PIGI data string)          |
| Message String                                                                                                |                               |
| Ship, JD, O2, TP, Opt. T, TDGP T, Prim flow, Inst. flov<br>Time to next<br>message [hrs]: Message sent Last n | v<br>nessage sent at:         |

Figure S7. Screenshot of the stand-alone iridium module.

# S4.2 AutoIt

<u>run\_acquisition.au3</u>: This script, when compiled, runs a sequence that controls the mouse and keyboard to restart the current PIGI acquisition. When the restart sequence is running, it is important that users do not touch the mouse/keyboard, as this will interfere with the *AutoIt* command sequence. If making changes to the script, it is very important to re-compile the script: right click on run\_acquisition.au3 and select compile, then rename the file to "run\_acquisition\_compiled.exe". After updating the script, and re-compiling, edit the "Link to COMPILED RE-START AutoIt Program" in the Automated Acquisition Restart Program section of the main *LabVIEW* program (Fig. S6).

# S4.3 Matlab

NOTE: The Matlab software provided here was written using Matlab 2018. Newer versions of the software will run these scripts. A license is required to run the scripts to post-process the PIGI data (see table S1). However, a description of the processing workflow is provided in section S5, below, for operators who wish to develop alternative software.

A *Matlab* package containing all necessary Matlab functions and scripts to process output data from PIGI *LabVIEW* acquisitions can be obtained from github.com/rizett/PIGI\_system. The main scripts are listed below:

<u>process\_pigi\_MAIN.m</u>: Run this main script to read, compile and perform some post-processing on PIGI deployment data obtained using the *LabVIEW* software. Data figures and files are automatically saved to user-defined directories. An example dataset, with output data and figures (Fig. S8-S10), is also provided.

*NOTE:* Additional data processing (e.g. gas signal calibration and time-response corrections) should be incorporated into the provided routine.

*NOTE:* Additional ancillary datasets (e.g. sea surface temperature and salinity, and sea level pressure) are required to run this script. Default values can be set, in the absence of real observations.

pigi processing.m: This sub-function reads and compiles all data from a single deployment.

<u>optode\_recalc.m</u>: This sub-function re-calculates Optode  $O_2$  concentrations, saturation state and partial pressure using updated sea surface temperature and salinity fields. The function uses the Optode-specific foil coefficients (obtained from the manufacturer during multi-point sensor calibration) to preform calculations.

<u>n2 from tp.m</u>: This sub-function calculates  $N_2$  concentration and saturation from GTD total dissolved gas pressure and Optode  $O_2$  measurements.  $\Delta O_2/N_2$  is also calculated.

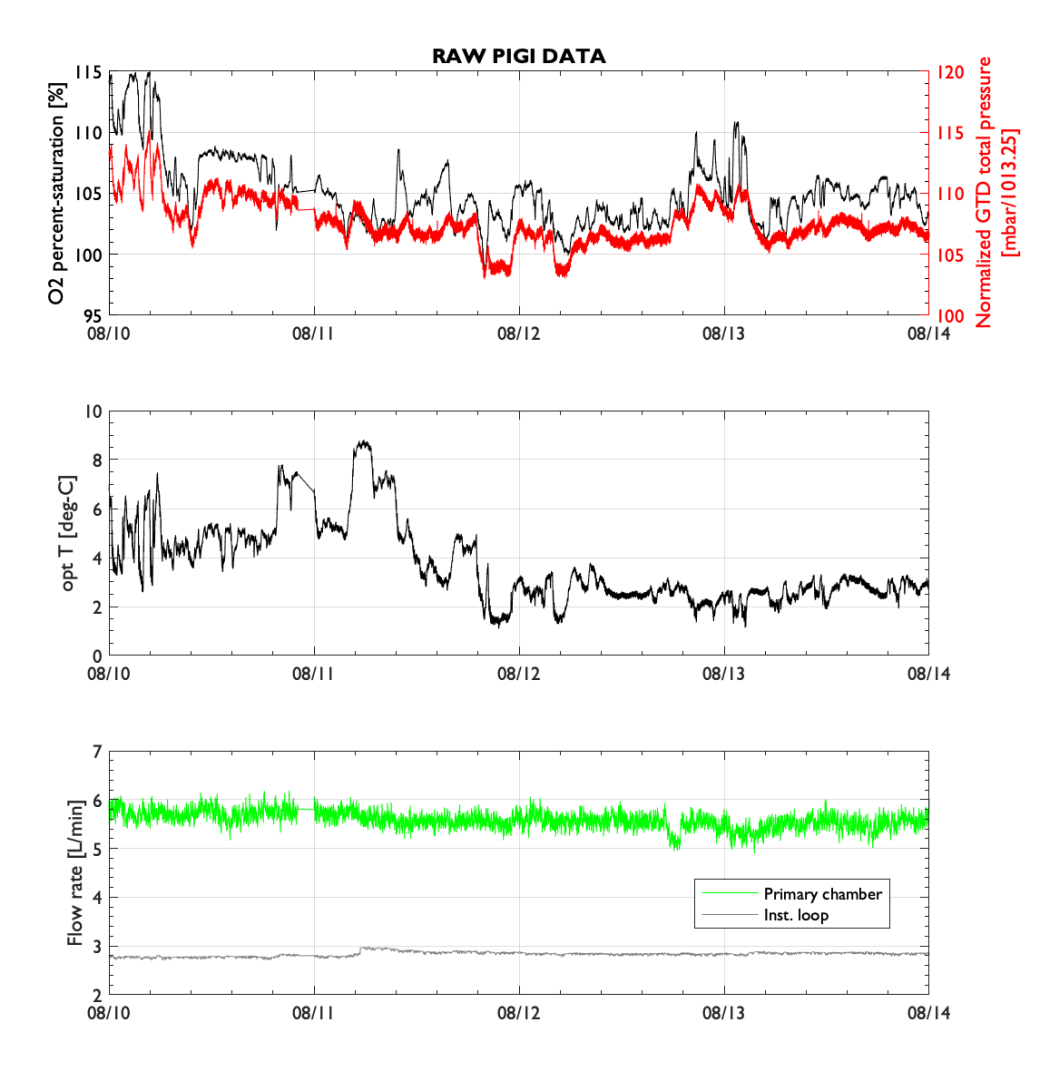

**Figure S8.** Example data output figures produced using the *Matlab* processing scripts. Raw data from PIGI.

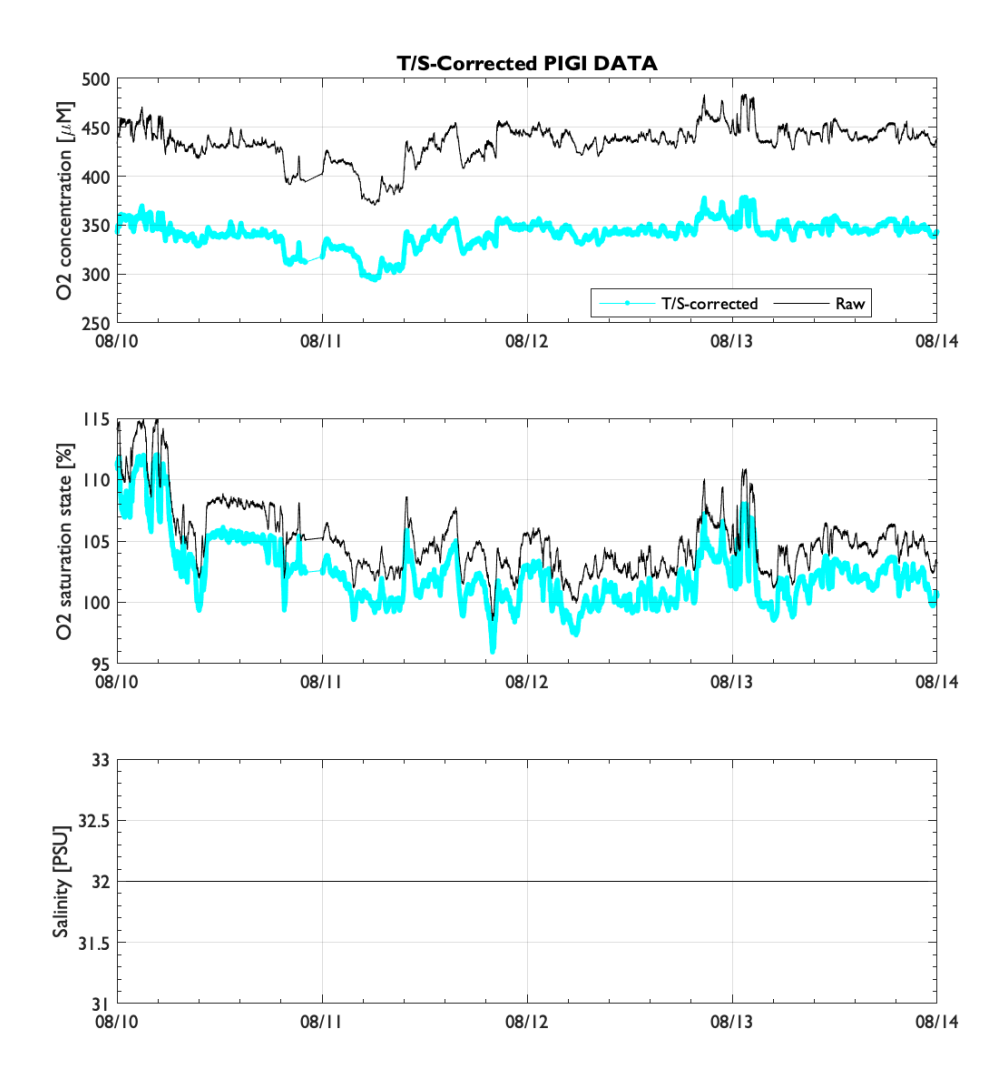

Figure S9. O<sub>2</sub> temperature and salinity compensation.

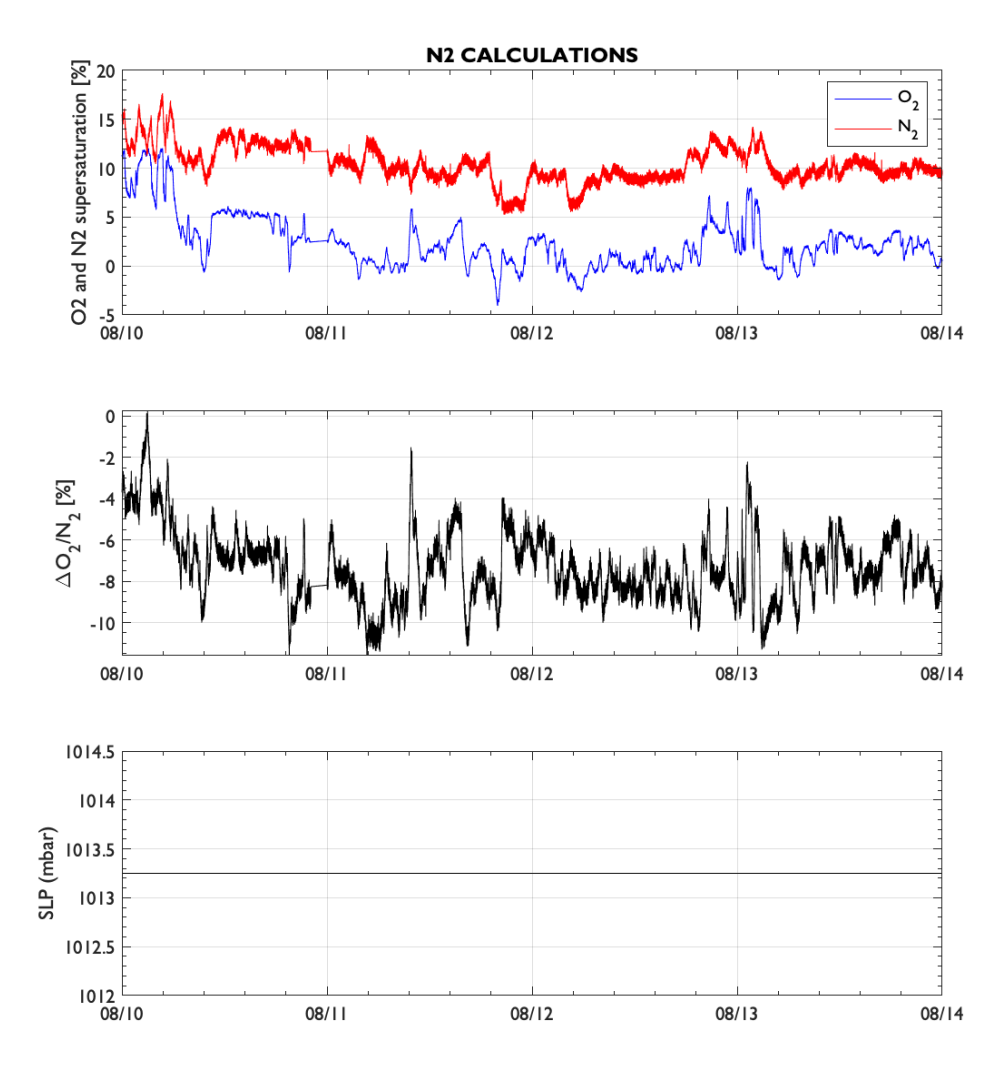

Figure S10. Derived quantities.

#### S4.4 SolidWorks

*Solidworks* 3D CAD diagrams are at github.com/rizett/PIGI\_system. A *Solidworks* license is required to access these files. In the absence of a license, technical drawings of all parts are provided in a separate file (PIGI4.3\_Technical-drawings.pdf), and diagrams S1-S5 summarize the designs presented in the CAD drawings.

#### S5. Acquisition and processing software workflow

As licenses are required to edit LabVIEW programs and run Matlab scripts (descriptions of these files in section S4), we provide a workflow of key steps for operators who wish to develop their own acquisition and processing programs using open-source software. The information presented below is based on concepts of the system discussed in the main text, and can be used as a template for developing future software versions.

#### **S5.1 Acquisition**

The following workflow diagram (Diagram 15) for data logging and acquisition should be followed for optimal quality and post-processing efficiency. These principles are applied in the software descriptions above (section S4).

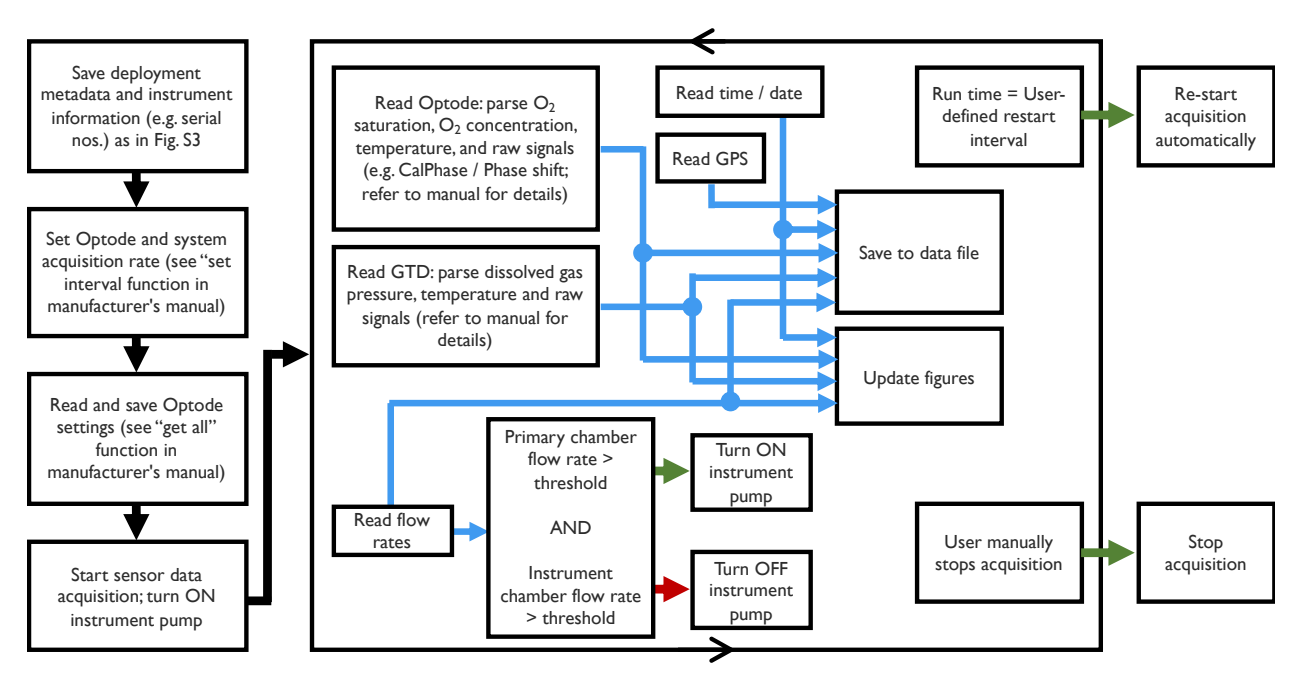

**Diagram 15.** Workflow diagram for automated PIGI data acquisition. Thick black arrows represent a progression of sequence; thin reversing black arrows represent a repeated sequence; blue arrows imply data flow; green and red arrows represent true and false conditions, respectively. Note that the Optode ancillary signals (e.g. CalPhase) and instrument settings are required for most-accurate data post-processing. Refer to section S4.1 and Figs. S3, S4 above for examples of these processes in our LabVIEW program.

# S5.2 Data post-processing

The following workflow should be followed for post-processing and applying quality control measures to the PIGI data. These principles are applied in the software descriptions above (section S4).

- 1. Read and compile the PIGI data, including gas and ancillary measurements (flow rates, temperature, and raw Optode/GTD signals).
- 2. Perform preliminary quality control checks:
  - a. Identify data obtained when the instrument pump was off.

- b. Identify data obtained when the flow rate through the instrument system was below ~0.5 L min<sup>-1</sup>. Flow rates below this threshold result in a long residence time in the instrument loop (>30 seconds) which could impact data quality in highly-variable regions.
- c. Check for data excursions: remove data outside of realistic ranges, which may vary by deployment region.
- 3. Perform time-response corrections on gas and ancillary signals. The processing steps below should be performed on aligned raw signals, including the raw instrument outputs and ancillary measurements of temperature and/or salinity.
- 4. Re-calculate Optode O<sub>2</sub> saturation state and concentrations.
  - a. Use underway salinity data to perform salinity compensation on the raw Optode concentration. If underway temperature data were obtained from a TSG installed near the PIGI system, use these data to recalculate the O<sub>2</sub> concentration following Uchida et al. (2008) as TSG temperature sensors are faster and more accurate that the temperature sensor on the Optode. Use the Optode raw CalPhase (Phase Shift) measurements, and the foil coefficients recorded to the Optode settings file saved at the start of the underway acquisition.
  - b. Recalculate O<sub>2</sub> saturation state using the salinity and most accurate temperature data, and sea level pressure data. This can be acquired from reanalysis products (e.g. <u>NCEP/NCAR</u>) or ship-board observations.
- 5. Adjust the TDGP total dissolved gas pressure data for bias.
  - a. Determine the offset between atmospheric pressure and TDGP measurements made in air-equilibrated water or as in-air measurements. This should be characterized at the start and end of each deployment.
- 6. Adjust the TDGP total dissolved gas pressure for warming between the seawater intake and laboratory.
  - a. Seawater warming between the intake and point-of-measurement will induce gas supersaturation. This can be approximated from the solubility equations of the major gases  $(O_2, N_2, Ar)$  as the ratio of the equilibrium concentration at the water temperature recorded at the seawater intake and the equilibrium concentration at the water temperature recorded by the Optode/near the point of measurement. The outside (true) sea surface temperature and degree of warming can be approximated from CTD casts, or from an underway thermosalinograph installed near to the seawater intake. The correction should be small, but will depend on the degree of warming.
- 7. Calibrate the Optode using discrete samples analyzed by Winkler titration, or by periodic in-air measurements.
- 8. Calculate N<sub>2</sub> concentration, saturation (following McNeil et al., 2005) and  $\Delta O_2/N_2$  from calibrated  $O_2$  and N<sub>2</sub> saturation data, and ancillary temperature and salinity measurements.
- 9. Manually remove data spikes and excursions.

# References

McNeil, C., D. Katz, R. Wanninkhof, and B. Johnson. 2005. Continuous shipboard sampling of gas tension, oxygen and nitrogen. *Deep-Sea Research Part I*, 52(9):1767–1785,

https://doi.org/10.1016/j.dsr.2005.04.003.

Uchida, H., T. Kawano, I. Kaneko, and M. Fukasawa. 2008. In situ calibration of optode-based oxygen sensors. *Journal of Atmospheric and Oceanic Technology*, 25(12):2271–2281, https://doi.org/10.1175/2008JTECHO549.1.